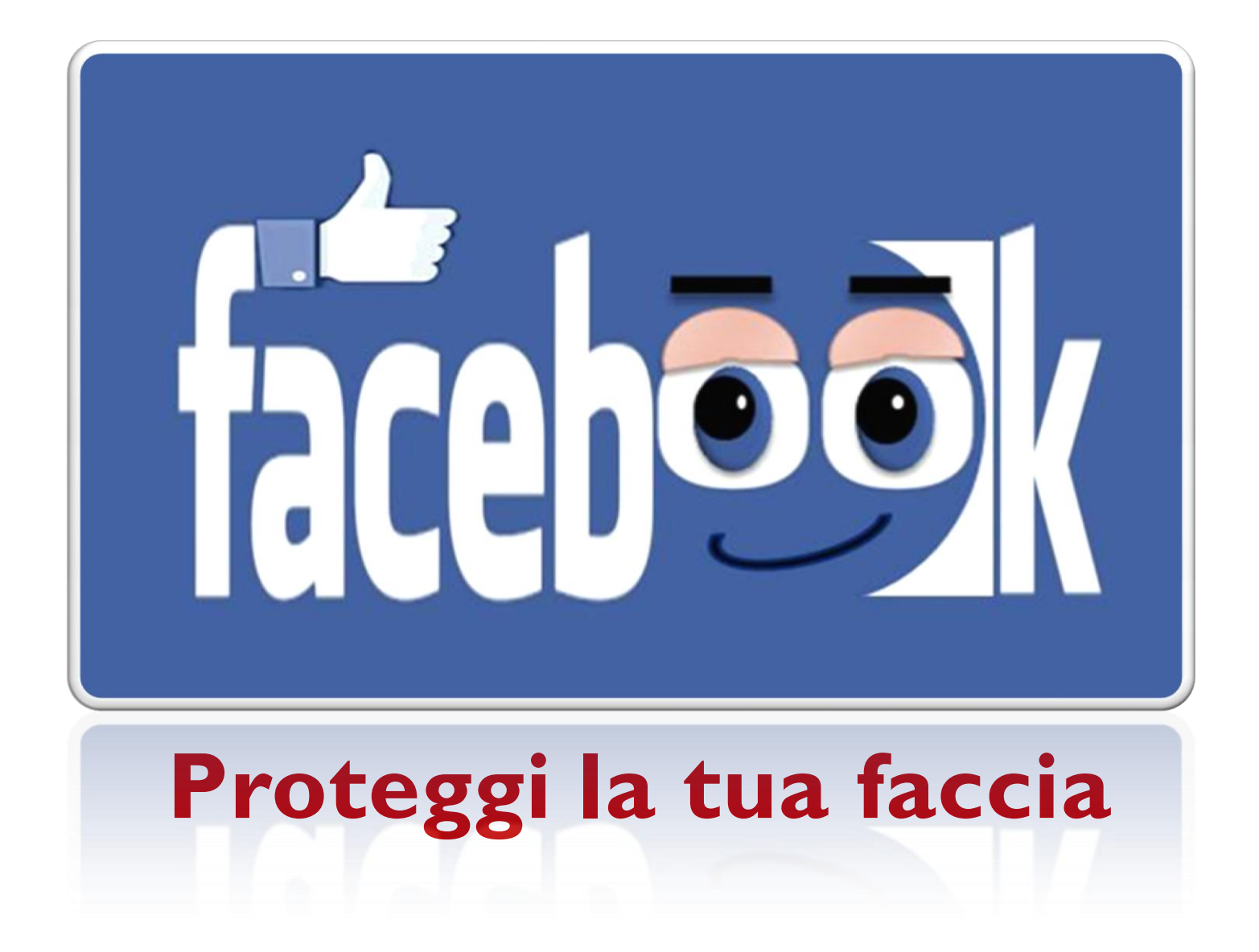

Þ

### Tutorial per i minori sull'uso sicuro e consapevole di Facebook

a cura di Clementina Crocco e Diana Caccavale

"È come se ogni giorno intingessimo una penna nell'inchiostro indelebile per scrivere un diario potenzialmente consultabile da chiunque al mondo, per sempre". M.Ozenda L.Bissolotti

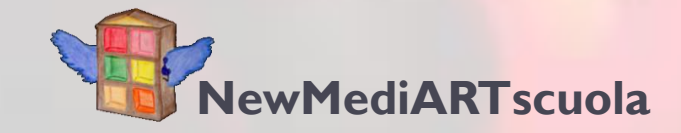

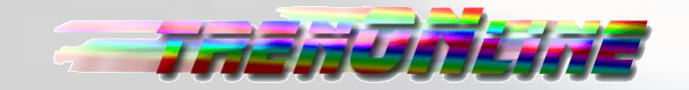

### Cari ragazzi,

questo tutorial vuol essere una guida all'utilizzo delle possibilità che Facebook offre per la protezione delle informazioni sensibili e un contributo allo sviluppo di una sempre maggiore sensibilità alla tutela della vostra privacy.

Ulteriori informazioni e aggiornamenti in Piazza Pincopallini

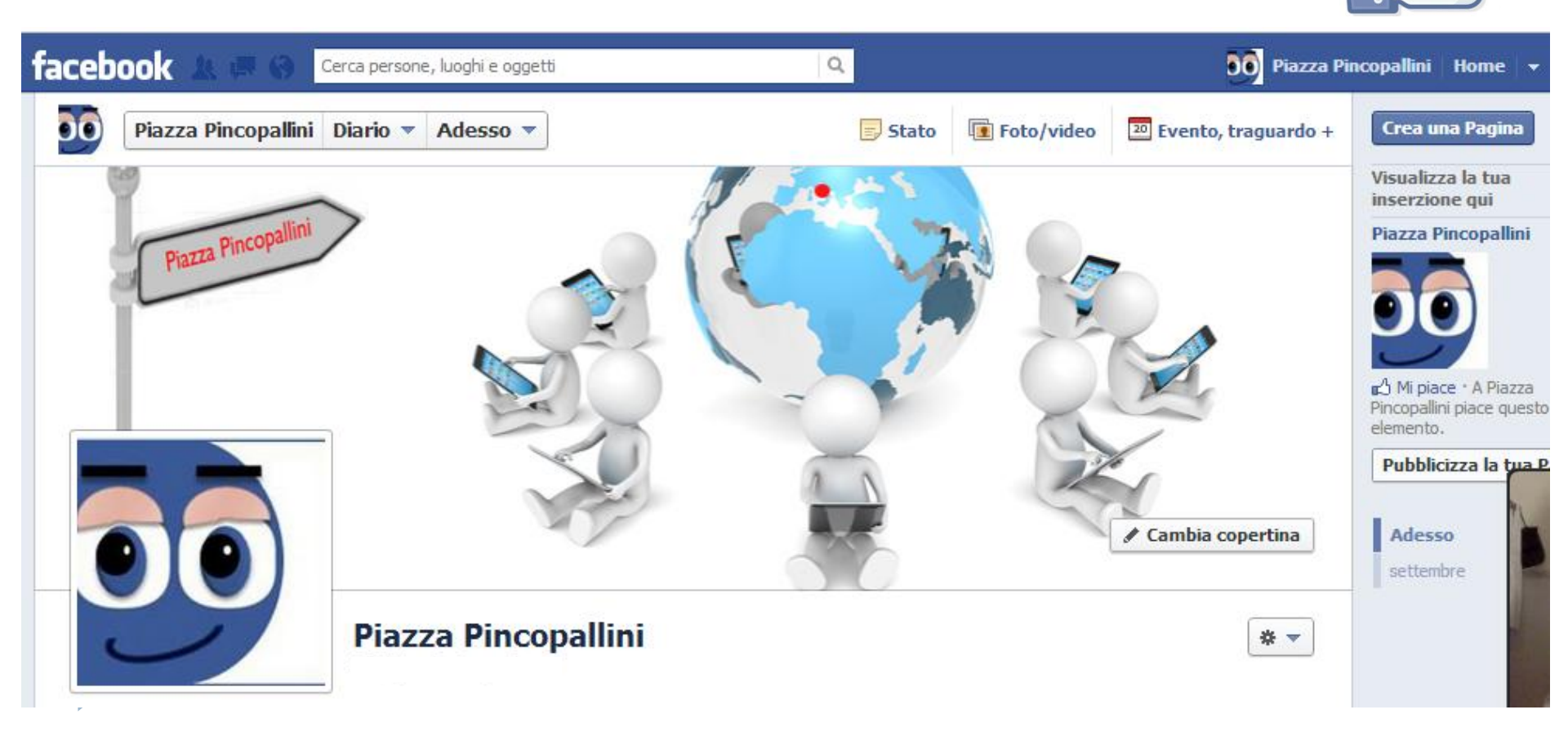

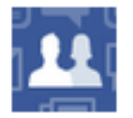

#### Iscriviti a Facebook

Iscriviti a Facebook, connettiti con gli amici, condividi foto e crea il tuo profilo.

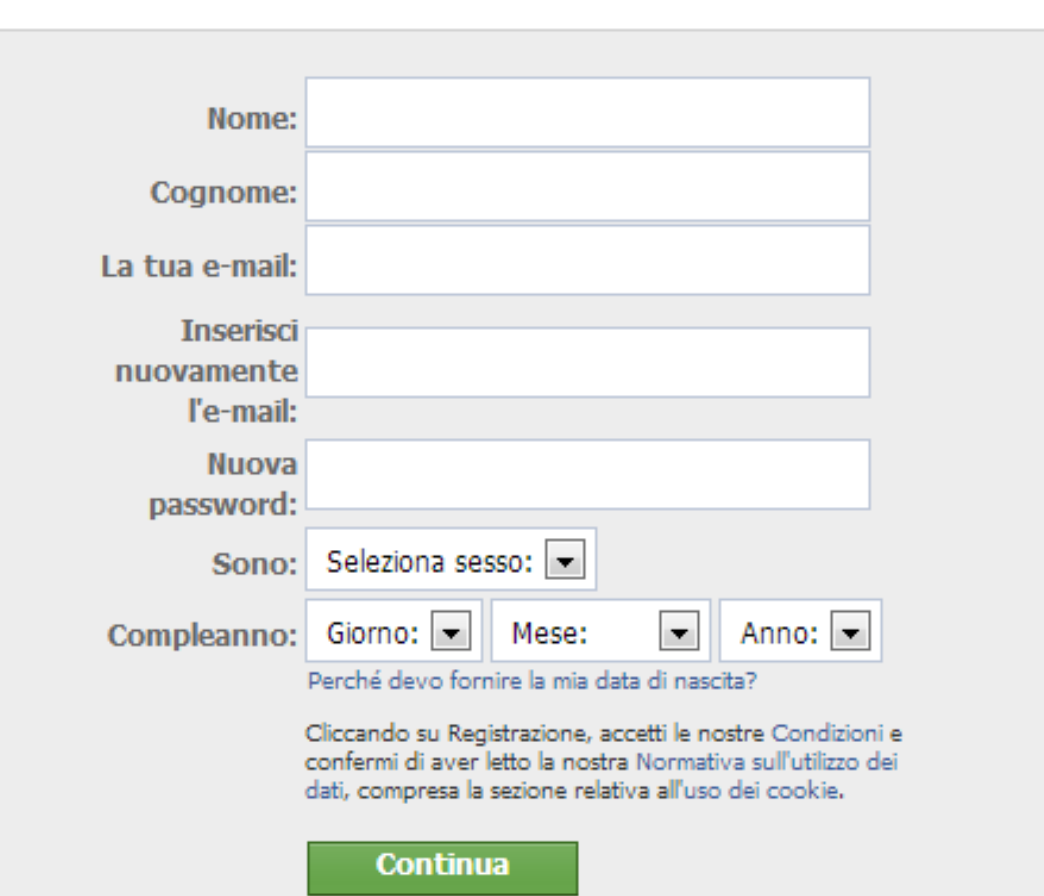

### Sommario

Cos'è Facebook

Informazioni utili

Consigli per la sicurezza

**Gestione del profilo** 

Impostazioni account

Impostazioni privacy

Personalizzazione e gestione della Timeline

Indicazioni utili

Fonti

Link

# Cos'è Facebook

Una rete sociale nella vita reale (in inglese social network) consiste in gruppi di persone connesse tra loro da diversi legami sociali, che vanno dalla conoscenza casuale, ai rapporti di lavoro, ai vincoli familiari, ad interessi comuni.

La versione di Internet delle reti sociali dette social media è una delle forme di comunicazione in rete. Facebook, MySpace, LinKedin, Flickr e tanti altri sono "piazze virtuali", cioè dei luoghi in cui via Internet ci si ritrova parlando di sé condividendo con altri fotografie, filmati, pensieri, indirizzi di amici e tanto altro. I social media sono lo strumento di condivisione per eccellenza e rappresentano straordinarie forme di comunicazione, anche se comportano dei rischi per la sfera personale degli individui coinvolti.

Facebook, fondato a Cambridge negli Stati Uniti da Mark Zuckerberg e dai suoi compagni di college Eduardo Saverin, Dustin Moskovitz e Chris Hughes, era originariamente stato progettato esclusivamente per gli studenti dell'Università di Harvard. Ma presto fu reso accessibile anche agli studenti di altre università e successivamente anche agli studenti delle scuole superiori e poi a chiunque avesse più di 13 anni.

Da allora Facebook ha raggiunto un enorme successo: è diventato il secondo sito più visitato al mondo, preceduto solo da Google , è disponibile in oltre 70 lingue e conta più di 850 milioni di utenti attivi che effettuano l'accesso almeno una volta al mese. Tra questi, secondo ConsumersReports.org, 7,5 milioni hanno meno di 13 anni, e perciò violano i termini di servizio del sito.

Per poter usufruire del sito, occorre prima registrarsi. Per la registrazione è necessario fornire alcuni dati: nome, cognome, data di nascita e indirizzo email. Il sito chiarisce che l'inserimento obbligatorio della data di nascita serve esclusivamente "per favorire una maggiore autenticità e consentire l'accesso ai vari contenuti in base all'età".

Una volta registratosi, l'utente può procedere a creare il proprio profilo personale.

È possibile inoltre aggiungere altri utenti tra i propri amici, prendere parte a dei gruppi in base ai propri interessi, scambiarsi messaggi di posta o tramite una chat, condividere immagini, video ed altri contenuti ed utilizzare varie applicazioni presenti sul sito.

Per personalizzare il proprio profilo l'utente può caricare una foto, chiamata immagine del profilo, con la quale può rendersi riconoscibile. Può inoltre fornire ulteriori informazioni, come il comune di nascita (esempio: Città natale: Roma) e quello di residenza (esempio: Vive a Roma), la scuola frequentata o il proprio datore di lavoro, l'orientamento religioso e quello politico, la propria situazione sentimentale e molte altre.

Gli ultimi sviluppi spingono i social network a integrarsi sempre più con i telefoni cellulari, trasformando i messaggi che pubblichiamo online in una sorta di sms multiplo che giunge istantaneamente a tutti i nostri amici.

Gli strumenti predisposti dalle reti sociali ci permettono di seguire i familiari che vivono in un'altra città. Espandono la nostra possibilità di comunicare, anche in ambito politico e sociale trasformandoci in agenti attivi di campagne a favore di quello in cui crediamo. Possono facilitare lo scambio di conoscenze tra colleghi e tra colleghi e impresa.

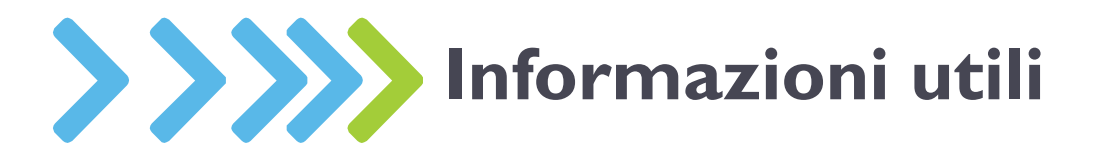

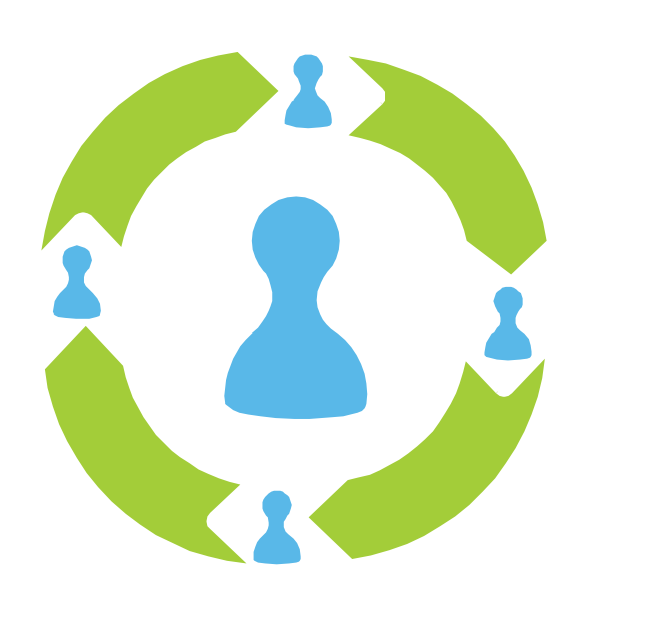

"I social media sono strumenti che danno l'impressione di uno spazio personale, o di piccola comunità. Si tratta però di un falso senso di intimità che può spingere gli utenti ad esporre troppo la propria vita privata, a rivelare informazioni strettamente personali, provocando "effetti collaterali"anche a distanza di anni, che non devono essere sottovalutati."

Quando inserisci i tuoi dati personali su un sito di social network, ne perdi il controllo. I dati possono essere registrati da tutti i tuoi contatti e dai componenti dei gruppi a cui hai aderito, rielaborati, diffusi, anche a distanza di anni.

A volte, accettando di entrare in un social network, concedi all'impresa che gestisce il servizio la licenza di usare senza limiti di tempo il materiale che inserisci on-line... le tue foto, le tue chat, i tuoi scritti, i tuoi pensieri.

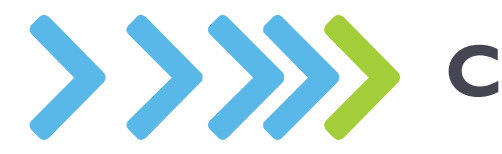

### Consigli per la sicurezza

### **ATTENZIONE AI FALSI PROFILI!**

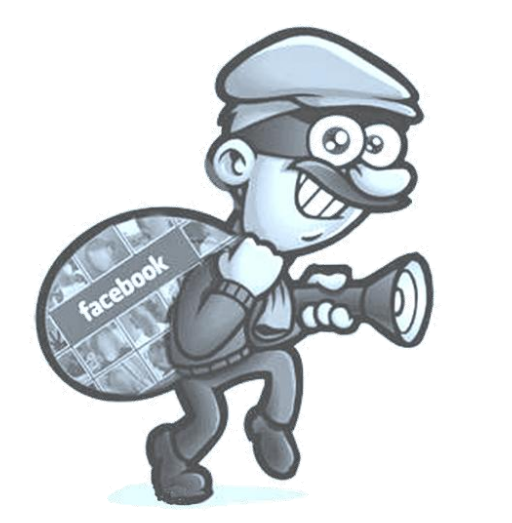

Basta la foto, il nome e qualche informazione sulla vita di una persona per impadronirsi on-line della sua identità. Sono già molti i casi di attori, politici, persone pubbliche, ma anche di gente comune, che hanno trovato su social network e blog la propria identità gestita da altri.

### IL MIGLIOR DIFENSORE DELLA TUA PRIVACY SEI

Rifletti bene prima di inserire on-line dati che non vuoi vengano diffusi o che possano essere usati a tuo danno.

Quando metti on-line la foto di un tuo amico o di un familiare, quando la tagghi (inserisci, cioè, il suo nome e cognome su quella foto) domandati se stai violando la sua privacy.

Nel dubbio chiedigli il consenso, meglio se scritto.

Pensa bene prima di pubblicare i tuoi dati personali (soprattutto nome, indirizzo, numero di telefono) in un profilo-utente, o di accettare con disinvoltura le proposte di amicizia.

Ricorda che immagini e informazioni possono riemergere, complici i motori di ricerca, a distanza di anni.

Astieniti dal pubblicare informazioni personali e foto relative ad altri senza il loro consenso. Potresti rischiare anche sanzioni penali.

Usa login e password diversi da quelli utilizzati su altri siti Web e sulla posta elettronica.

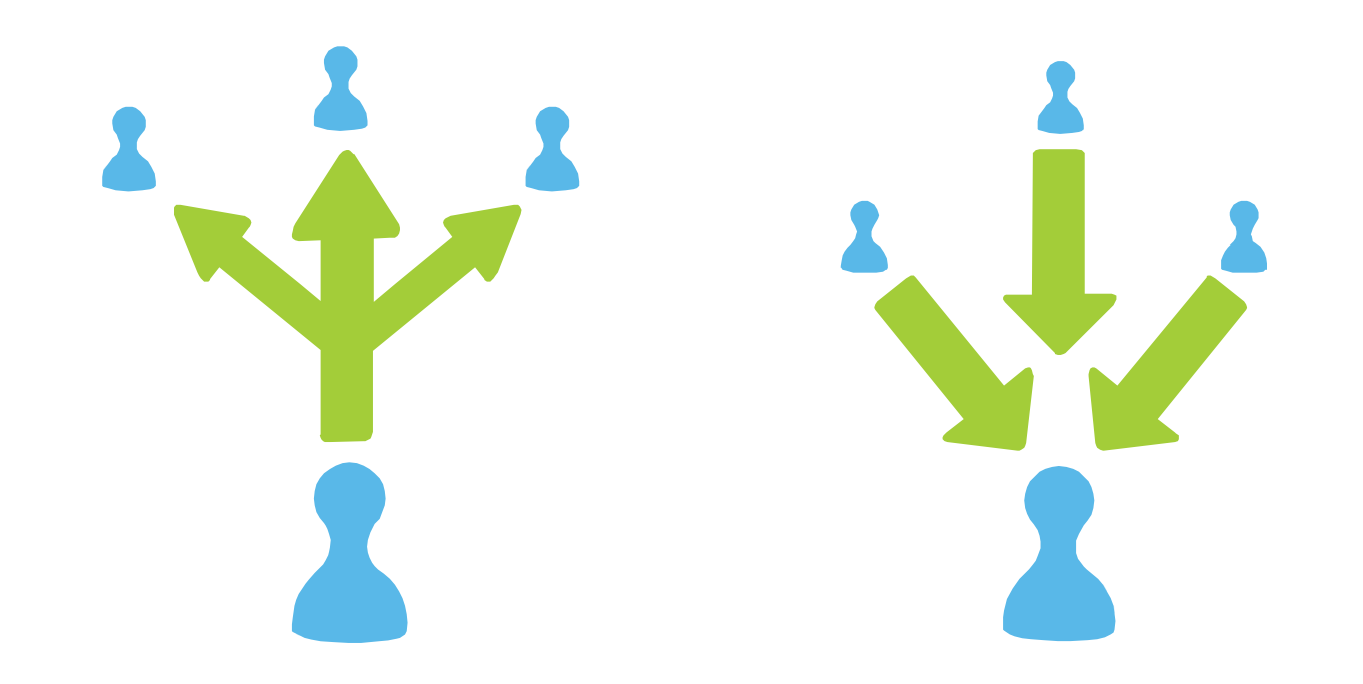

Utilizza impostazioni orientate alla privacy limitando al massimo la disponibilità di informazioni, soprattutto per quanto riguarda la reperibilità dei dati da parte dei motori di ricerca. Controlla come sono impostati i livelli di privacy del tuo profilo: chi ti può contattare, chi può leggere quello che scrivi, chi può inserire commenti alle tue pagine, che diritti hanno gli utenti dei gruppi ai quali appartieni.

Tutte le impostazioni e le opzioni possono essere consultate e aggiornate in ogni momento.

# **Gestione del profilo** Dati personali: nome e immagine del profilo

facebook Cerca Pinco Pallino

**FIENI BEN STRETTI I TUOI DATI PERSONALI!** OUINDI. SE NON L'HAI ANCORA FATTO. CAMBIA SIA IL NOME CHE L'IMMAGINE COME SUGGERITO ANDANDO NELLE IMPOSTAZIONI GENERALI DELL'ACCOUNT .

Usa un nickname (soprannome) e un'immagine/foto di fantasia o di qualsiasi soggetto che non ti identifichi. Per farti riconoscere dai tuoi amici puoi eventualmente usare un nick per il tuo cognome e lasciare inalterato il tuo vero nome.

La foto del profilo potrebbe essere anche la tua faccia modificata con qualche effetto o filtro in modo da renderla quasi irriconoscibile. In questo modo eviterai il furto dei tuoi dati pubblici da parte di persone interessate ad usarli per scopi illeciti.

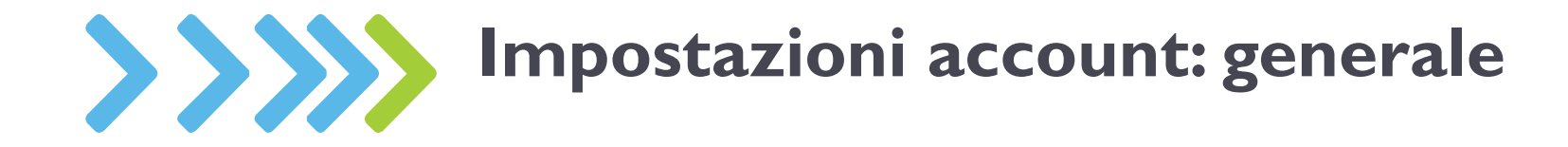

| facebook 🔺 🗖 🐵                                                   | Cerca persone, luoghi e oggetti   | ٩                                 | Pinco Pallino | )   Trova i tuoi amici                                         | Home        |
|------------------------------------------------------------------|-----------------------------------|-----------------------------------|---------------|----------------------------------------------------------------|-------------|
| 🔗 Generale                                                       | Impostazioni gener                | ali dell'account                  |               | Pubblicizza<br>Impostazioni account<br>Impostazioni sulla pri§ | رسا<br>مسلح |
| 🚊 Notifiche<br>🔝 Persone che ricevono gli ac                     | Nome                              | Pinco Pallino                     |               | Esci                                                           |             |
| 및 Applicazioni                                                   | Nome utente                       | Non hai impostato un nome utente. |               | Centro assistenza                                              |             |
| Per cellulare                                                    | E-mail                            | Principale: di.cle@libero.it      |               |                                                                | Modifica    |
| Inserzioni di Facebook                                           | Password                          | Password mai modificata.          |               |                                                                | Modifica    |
| Puoi visitare anche le tue<br>impostazioni sulla privacy o       | Reti                              | Nessuna rete.                     |               |                                                                | Modifica    |
| modificare il tuo diario per<br>controllare chi può visualizzare | Lingua                            | Italiano                          |               |                                                                | Modifica    |
| queste informazioni.                                             | Scarica una copia dei tuoi dati d | li Facebook.                      |               |                                                                |             |

In questa schermata puoi modificare le impostazioni generali clikkando su "modifica" a destra come negli esempi successivi

### 1Nome

| acebook 🔈 💷 🌚                                                                              | Cerca persone, luoghi e ogge | tti                                                                                                    | Q                                                                                                    | Pinco Pallino                           | Trova i tuoi amici | Home |
|--------------------------------------------------------------------------------------------|------------------------------|----------------------------------------------------------------------------------------------------|----------------------------------------------------------------------------------------------------|-----------------------------------------|--------------------|------|
| Generale     Protezione                                                                    | Impostazioni ge              | enerali dell'account                                                                                                    |                                                                                                    |                                         |                    |      |
| Protezione Notifiche Persone che ricevono gli ag                                           | Nome                         | Nome:                                                                                                    | Pinco                                                                                                    |                                         |                    |      |
| Applicazioni                                                                               |                              | Secondo nome:                                                                                                    | (facoltativo)                                                                                             |                                         |                    |      |
| Per cellulare Pagamenti                                                                    |                              | Cognome:                                                                                                    | Pallino                                                                                                   |                                         |                    |      |
| 🖪 Inserzioni di Facebook                                                                   |                              | Mostra come:                                                                                                    | Pinco Pallino                                                                                             |                                         |                    |      |
| Puoi visitare anche le tue<br>impostazioni sulla privacy o<br>modificare il tuo diario per | C                            | Tutti devono usare il proprio<br>Eventuali modifiche ai nomi c<br>consenti ai tuoi amici di trovarti insereno<br>sempio un soprannome o il tuo nome da | Pinco Pallino<br>Pallino Pinco<br>di solito diventano effettive<br>do un altro nome, come ad<br>a nubile. | laggiori informazioni.<br>entro 24 ore. |                    |      |
| controllare chi può visualizzare<br>queste informazioni.                                   |                              | Nome alternativo:                                                                                                    | (facoltativo)<br>✓ Includilo nel mio profilo                                                              | [?]                                     |                    |      |
|                                                                                            |                              | Per salvare queste impo                                                                                                    | ostazioni, inserisci la tua                                                                               | password di Facebook.                   |                    |      |
|                                                                                            |                              | Password:                                                                                                    |                                                                                                    |                                         |                    |      |
|                                                                                            |                              | Salva modifiche Ann                                                                                                    | ulla                                                                                                    |                                         |                    |      |

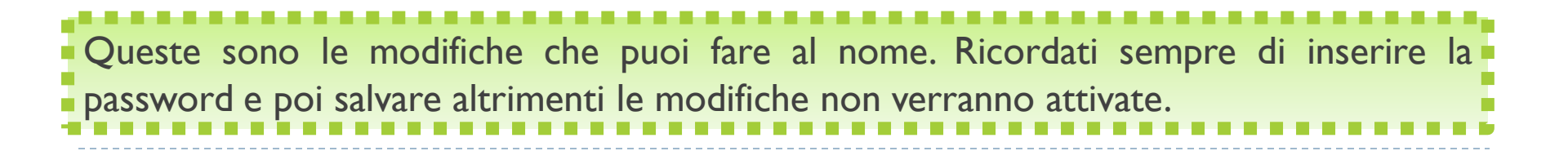

### 2 Nome utente

| facebook 🔺 💷 🛛                                                                                                    | Cerca persone, luoghi e oggetti | Q                                                                                                    | <b>Pinco Pallino</b>                                       | Trova i tuoi amici | Home     | - |
|----------------------------------------------------------------------------------------------------|---------------------------------|----------------------------------------------------------------------------------------------------|------------------------------------------------------------|--------------------|----------|---|
| <b>o<sup>®</sup> Generale</b><br><b>◯</b> Protezione                                                                                                   | Impostazioni gener              | rali dell'account                                                                                                    |                                                            |                    |          | _ |
| Notifiche                                                                                                    | Nome                            | Pinco Pallino                                                                                                    |                                                            |                    | Modifica |   |
| Applicazioni<br>Per cellulare<br>Pagamenti<br>Inserzioni di Facebook<br>Regali                                                                         | Nome utente                     | Il tuo nome utente pubblico è lo stesso del tuo indirizzo per: Diario: facebook.com/ <b>your.username</b> E-mail: <b>your.username</b> @facebook.com Nome utente:                                                                                                    |                                                            |                    |          |   |
| Puoi visitare anche le tue<br>impostazioni sulla privacy o<br>modificare il tuo diario per<br>controllare chi può visualizzare<br>queste informazioni. |                                 | Nota:         Il tuo nome utente può essere modificato una sola volta e d<br>nome reale. [?]         Gli amici potranno vedere il tuo nuovo indirizzo e-mail sul tuo         Per salvare queste impostazioni, inserisci la tua passo<br>Password:         Salva modifiche | eve includere il tuo<br>o diario. [?]<br>word di Facebook. |                    |          |   |

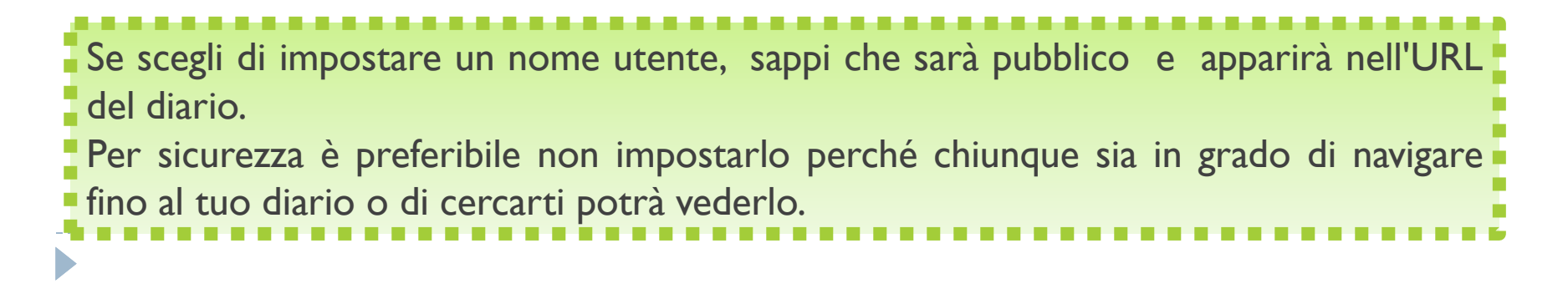

### 3 Email

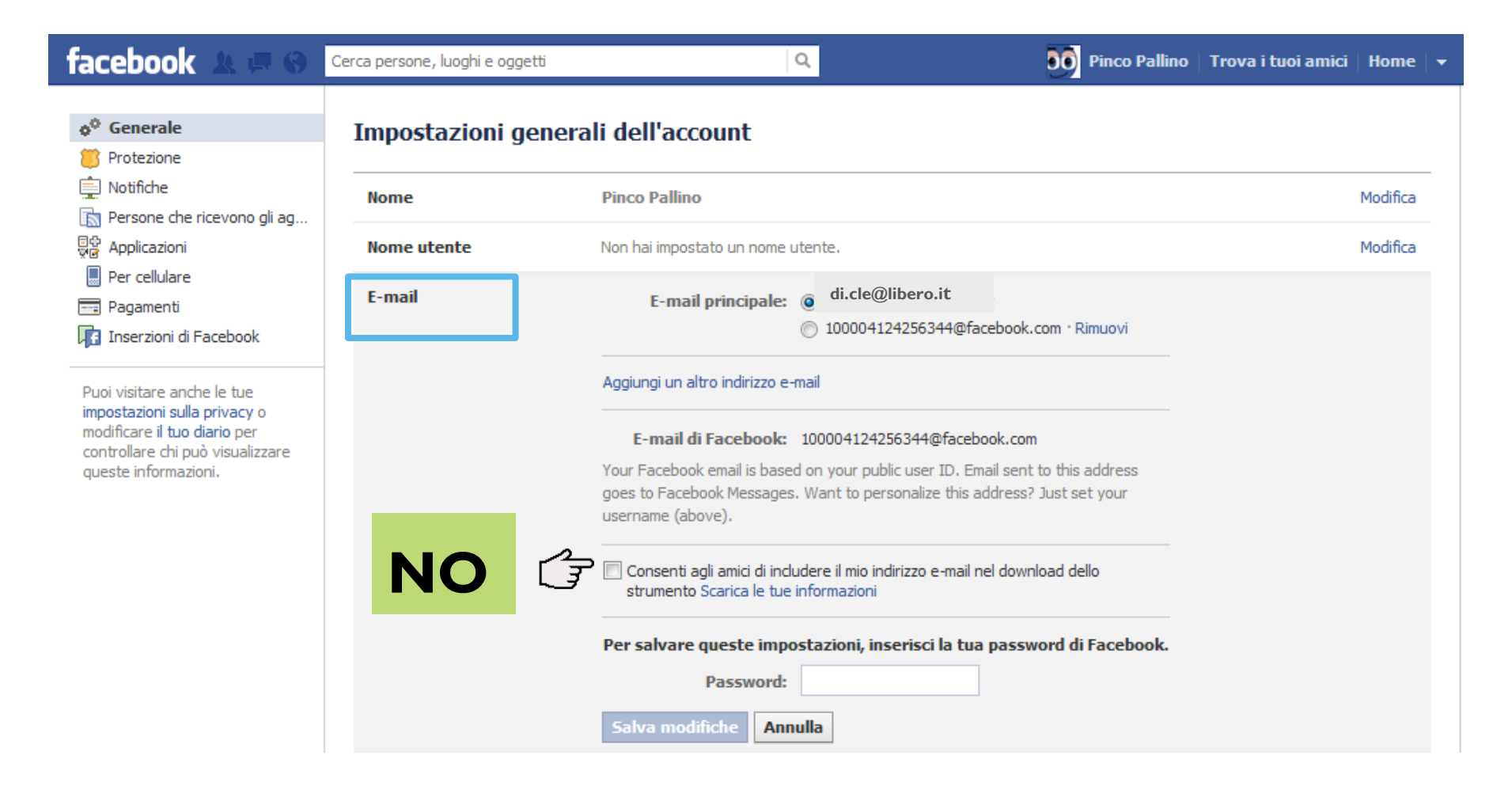

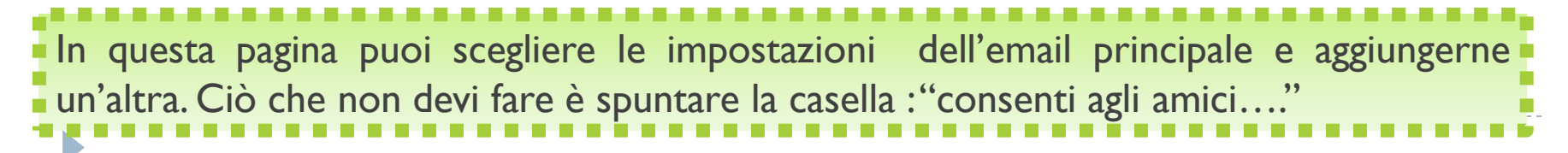

### 4 Password

| facebook 🛓 💻 🛞                                                                                                    | Cerca persone, luoghi e oggetti | Q                                    | <b>DO</b> Pinco Pallino   Trova i tuoi amici   Home | • |
|----------------------------------------------------------------------------------------------------|---------------------------------|--------------------------------------|-----------------------------------------------------|---|
| 🛷 Generale                                                                                                    | Impostazioni gene               | rali dell'account                    |                                                     |   |
| Dotifiche                                                                                                    | Nome                            | Pinco Pallino                        | Modifica                                            |   |
| Applicazioni                                                                                                    | Nome utente                     | Non hai impostato un nome utente.    | Modifica                                            |   |
| 📕 Per cellulare<br>💳 Pagamenti                                                                                                 | E-mail                          | Principale: dianacaccavale@libero.it | Modifica                                            |   |
| Inserzioni di Facebook                                                                                                    | Password                        | Attuale: ^ Am0re\$Mi0^               |                                                     |   |
| Puoi visitare anche le tue<br>impostazioni sulla privacy o<br>modificare il tuo diario per<br>controllare chi può visualizzare |                                 | Nuova:                               |                                                     |   |
| queste informazioni.                                                                                                    |                                 | Digita nuovamente la nuova password: |                                                     |   |
|                                                                                                    |                                 | Salva modifiche Annulla              |                                                     |   |

Come impostare una password Sicura/Complessa per tenere lontano utenti malintenzionati che vogliono rubare la tua identità. Una password sicura deve essere lunga almeno otto caratteri alfanumerici, contenere caratteri speciali, come @#\$%^&, lettere maiuscole e minuscole. alternate, non parole comuni come "password", nemmeno la data del tuo compleanno, il tuo nome utente o parole che possono essere lette sul dizionario. E' consigliabile cambiare spesso la password, almeno una volta a settimana. Infine, è necessario usare una password diversa per ogni sito Internet a cui ti iscrivi. In questo modo, se qualcuno dovesse riuscire a trovare la password di uno dei servizi a cui sei iscritto, non potrà in nessun modo accedere agli altri servizi che usi, come chat o posta elettronica. Un semplice esempio:

Password non Sicura: amoremio

Password Sicura: ^ Am0re\$Mi0^

### 5 Reti

#### facebook Pinco Pallino | Trova i tuoi amici | Home Q Cerca persone, luoghi e oggetti o<sup>©</sup> Generale Impostazioni generali dell'account 🎒 Protezione 🚊 Notifiche Nome Pinco Pallino Modifica Persone che ricevono gli ag... Star Applicazioni Modifica Nome utente Non hai impostato un nome utente. Per cellulare E-mail Principale: di.cle@libero.it Modifica Pagamenti Inserzioni di Facebook Password Password mai modificata. Modifica Puoi visitare anche le tue Reti La tua rete principale comparirà accanto al tuo nome. impostazioni sulla privacy o modificare il tuo diario per controllare chi può visualizzare Iscriviti a una rete \_\_\_\_\_ queste informazioni. Non inserire Reti Annulla

### 6 Lingua

| Lingua | Scegli lingua Italiano |       |    |  |
|--------|------------------------|-------|----|--|
|        | Salva modifiche        | Annul | la |  |

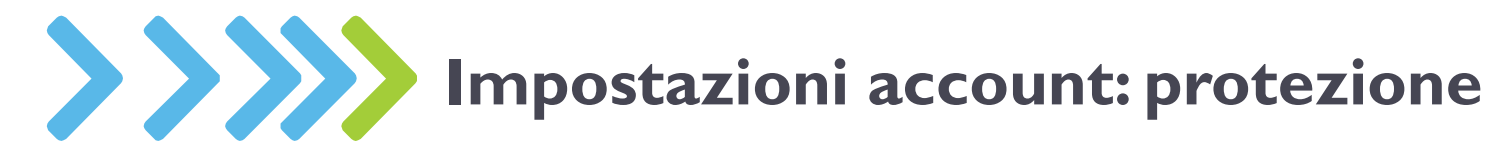

| facebook 🛓 🗖 🛛                                                                                                    | Cerca persone, luoghi e oggetti | Q                                                                                                    | Pinco Pallino                                                                                | Trova i tuoi amici 🛛 Home 🛛 👻                                                                                   |
|----------------------------------------------------------------------------------------------------|---------------------------------|----------------------------------------------------------------------------------------------------|----------------------------------------------------------------------------------------------|----------------------------------------------------------------------------------------------------|
| <ul> <li>✓ Generale</li> <li>✓ Protezione</li> <li>✓ Protezione</li> <li>✓ Notifiche</li> <li>✓ Persone che ricevono gli ag</li> <li>✓ Applicazioni</li> <li>✓ Per cellulare</li> <li>✓ Pagamenti</li> <li>✓ Inserzioni di Facebook</li> </ul> | Impostazioni di pro             | L'impostazione di una domanda di sicurezza ci aiuta<br>tuo account Facebook quando ci scrivi per richieder<br>Domanda: Qual era il cognome<br>Risposta: | a identificarti come titolare del<br>re assistenza.<br>e della tua maestra delle elementari? | The second second second second second second second second second second second second second second second se |
| Puoi visitare anche le tue<br>impostazioni sulla privacy o<br>modificare il tuo diario per<br>controllare chi può visualizzare<br>queste informazioni.                                                                                         |                                 | Per salvare queste impostazioni, inserisci la<br>Password:<br>Salva modifiche Annulla                                                                   | a tua password di Facebook.<br>Scegli la<br>sicurezza e                                      | domanda di<br>rispondi                                                                                          |
| facebook 🛓 🗖 🗞                                                                                                    | Cerca persone, luoghi e oggetti | Q                                                                                                    | Pinco Pallino                                                                                | 🛛 🗌 Trova i tuoi amici 🛛 Home 🗌 👻                                                                               |

| <b>o<sup>©</sup></b> Generale              | Impostazioni di protezione                                                                                                    |          |
|--------------------------------------------|----------------------------------------------------------------------------------------------------|----------|
| 🦉 Protezione                               |                                                                                                    |          |
| Notifiche Persone che ricevono gli ag      | Domanda di sicurezza L'impostazione di una domanda di sicurezza ci aiuta a identificarti.                                                 | Modifica |
| Applicazioni<br>Per cellulare<br>Pagamenti | Navigazione protetta       Naviga in Facebook con una connessione protetta (https) quando possibile         Salva modifiche       Annulla |          |
| Inserzioni di Facebook                     | Clikka qui per attivare la navigazione protetta                                                                                           |          |

| facebook 🔉 💷                                                                                                    | Cerca persone, luoghi e oggetti               | Q                                                                                                    | Pinco Pallino                                                                           | Trova i tuoi amici   Home                                                        | -  |
|----------------------------------------------------------------------------------------------------|-----------------------------------------------|----------------------------------------------------------------------------------------------------|-----------------------------------------------------------------------------------------|----------------------------------------------------------------------------------|----|
| Generale Protezione                                                                                                    | Impostazioni di pro                           | otezione                                                                                                    |                                                                                         |                                                                                  |    |
| Notifiche                                                                                                    | Domanda di sicurezza                          | L'impostazione di una domanda di sicurezza ci aiuta a identi                                                               | ficarti.                                                                                | Modifica                                                                         | -  |
| Applicazioni                                                                                                    | Navigazione protetta                          | La navigazione protetta al momento è attivata.                                                                             |                                                                                         | Modifica                                                                         |    |
| <ul> <li>Per cellulare</li> <li>Pagamenti</li> <li>Inserzioni di Facebook</li> </ul>                                                                  | Notifiche di accesso                          | Puoi ricevere delle notifiche quando viene effettuato l'acce<br>computer o dispositivo mobile che non hai mai usato prima. | sso al tuo account da un<br>Scegli un metodo di                                         |                                                                                  |    |
| Puoi visitare anche le tue<br>impostazioni sulla privacy o<br>modificare il tuo diario per<br>controllare chi può visualizzar<br>queste informazioni. | o <b>di telefono</b>                          | E-mail<br>SMS / Notifica push                                                                                              | Scegli la me<br>inserisci il t<br>telefono pe<br>notifiche<br>continua e c<br>indicato. | odalità SMS e<br>zuo numero di<br>er ricevere le<br>di accesso,<br>conferma come |    |
| <sup>d</sup> Devi aggiungere un telef<br>degli accessi.                                                                                               | íono al tuo account prima di attivare le no   | tifiche etc of Inserisci il tuo codie                                                                                      | ce di conferma                                                                          |                                                                                  |    |
| Ricorda che attualmente non                                                                                                    | possiamo inviare messaggi SMS a numeri Google | Voice. A breve dovresti ricevere u                                                                                         | n SMS al numero 120 220 01                                                              | 14 21,86 con il tuo codice di                                                    |    |
| Prefisso<br>internazionale:                                                                                                    | Italia (+39)                                  | conferma.                                                                                                    | +39xxxxxx                                                                               | XX                                                                               |    |
| Numero di telefono:                                                                                                    | Inserisci il tuo numero                       | Inserisci il codice di conferi                                                                                             | na                                                                                      |                                                                                  |    |
| zi Conferma numero<br>tramite:                                                                                                    | Inviatemi un SMS                              | Invia nuovamente il codice                                                                                                 |                                                                                         | Conferma Annul                                                                   | la |
| Vinconosciuti nessunt                                                                                                    | Continua                                      | Annulla                                                                                                    |                                                                                         |                                                                                  | _  |

| facebook 🕹 🗖 🛇                                                                                                    | Cerca persone, luoghi e oggetti | Q Pinco Pallino   Trova i tuoi amici                                                                                                    | Home     |
|----------------------------------------------------------------------------------------------------|---------------------------------|----------------------------------------------------------------------------------------------------|----------|
| o <sup>©</sup> Generale                                                                                                    | Impostazioni di pro             | tezione                                                                                                    |          |
| Notifiche                                                                                                    | Domanda di sicurezza            | L'impostazione di una domanda di sicurezza ci aiuta a identificarti.                                                                                                    | Modifica |
|                                                                                                    | Navigazione protetta            | La navigazione protetta al momento è <b>attivata</b> .                                                                                                    | Modifica |
| Pagamenti                                                                                                    | Notifiche di accesso            | Le notifiche SMS sono <b>attivate</b> .                                                                                                    | Modifica |
| Inserzioni di Facebook                                                                                                    | Approvazione degli access       | i Richiedimi di inserire un codice di sicurezza ogni volta che un computer o altro<br>dispositivo non riconosciuto tenta di accedere al mio account                                                                         |          |
| Puoi visitare anche le tue<br>impostazioni sulla privacy o<br>modificare il tuo diario per<br>controllare chi può visualizzare<br>queste informazioni. |                                 | Recapito del codice di sicurezza:         Invia un SMS a 328 916 3186         Usi un telefono       +39xxxxxxx         Generatore di codici per accedere in modo sicuro quando non puoi ricevere SMS o accedere a Internet. |          |
|                                                                                                    |                                 | Salva modifiche Annulla                                                                                                    |          |

L'approvazione degli accessi si basa sull'invio di SMS di conferma per impedire alla persone non autorizzate di usare il tuo account.

### Come funziona

Quando tenti di accedere da un computer non riconosciuto, dovrai inserire un codice di sicurezza che invieremo tramite SMS al tuo cellulare.

Tieni presente che, la prima settimana dall'attivazione dell'approvazione degli accessi, potrai disabilitare la funzione anche se non hai accesso al tuo telefono. Tale misura è stata presa per semplificare il processo, ma il tuo account non godrà della protezione totale dell'approvazione degli accessi fino alla fine di tale settimana.

Usa il cellulare per configurare la funzione in pochi, semplici passaggi.

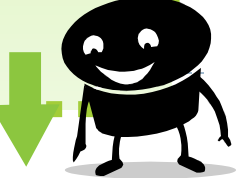

# Inserisci il tuo codice Ti abbiamo inviato un SMS con il codice di conferma al numero +39xxxx Inserisci li numero il codice di conferma al numero +39xxxx Ricorda che attualmente non possiamo inviare messaggi SMS a numeri Google Voice. Inserisci un nome per riconosciuti. Inserisci codice Invia podice Modifica il numero di telefono Invia podice

#### Attribuisci un nome a questo computer

Inserisci un nome per aggiungere questo computer alla lista dei tuoi dispositivi riconosciuti.

| Nome dispositivo: | casa |                |
|-------------------|------|----------------|
| (2)               |      | Avanti Annulla |
|                   |      |                |

#### Operazione riuscita! L'approvazione degli accessi è stata configurata

Da ora in poi ti verrà chiesto di inserire un codice di sicurezza ogni volta che un computer o un dispositivo non riconosciuto proverà ad accedere al tuo account.

#### Se cambi telefono:

Ricorda di aggiornare le tue impostazioni mobili.

#### Se perdi il tuo telefono:

Puoi sempre accedere da un computer riconosciuto.

#### Se usi delle applicazioni Facebook

Imposta delle password per le applicazioni per accedere in modo sicuro alle applicazioni Facebook per le quali non è possibile attivare l'approvazione degli accessi.

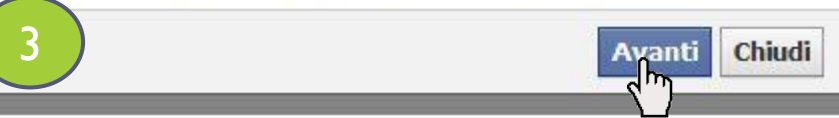

| facebook 🛦 🛤 🛛                                                                                                    | Cerca persone, luoghi e oggetti | Q Pinco Pallino Trova i tuoi amici                                                                                                    | Home     |
|----------------------------------------------------------------------------------------------------|---------------------------------|----------------------------------------------------------------------------------------------------|----------|
| 🛷 Generale<br>📁 Protezione                                                                                                    | Impostazioni di prot            | ezione                                                                                                    |          |
| Notifiche Persone che ricevono gli agio                                                                                                    | Domanda di sicurezza            | L'impostazione di una domanda di sicurezza ci aiuta a identificarti.                                                                     | Modifica |
| Applicazioni                                                                                                    | Navigazione protetta            | La navigazione protetta al momento è <b>attivata</b> .                                                                                   | Modifica |
| Per cellulare                                                                                                    | Notifiche di accesso            | Le notifiche SMS sono <b>attivate</b> .                                                                                                  | Modifica |
| 🔢 Inserzioni di Facebook                                                                                                    | Approvazione degli accessi      | È richiesta l'approvazione quando accedi da un dispositivo non riconosciuto.                                                             | Modifica |
| Puoi visitare anche le tue<br>impostazioni sulla privacy o<br>modificare il tuo diario per<br>controllare chi può visualizzare<br>queste informazioni. | Password per le<br>applicazioni | Maggiori informazioni informazioni sulle password per le applicazioni.<br>Genera password per le applicazioni<br>Salva modifiche Annulla |          |

Le password delle applicazioni sono password monouso che puoi impiegare per accedere alle tue applicazioni e che ti aiutano a proteggere la tua password di Facebook. Inoltre, se hai l'approvazione degli accessi attivata, quando utilizzi una password di applicazione non devi aspettare di ricevere un codice, ma puoi saltare l'approvazione degli accessi ed effettuare l'accesso immediatamente.

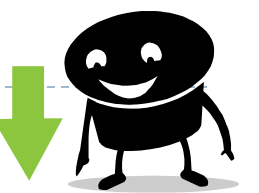

#### Genera password per le applicazioni

L'approvazione degli accessi non funzionerà sempre quando provi a usare le applicazioni a cui accedi usando Facebook, come:

- Xbox
- Spotify
- Skype

Puoi comunque accedere a queste applicazioni in totale sicurezza utilizzando una **app password** diversa dalla password del tuo account Facebook. Ti basterà inserire una sola volta la tua password specifica per le applicazioni.

Genera password per le applicitzioni Non ora

#### Genera password per le applicazioni

Digita il nome di un'applicazione che vuoi approvare e genereremo automaticamente una password specifica per essa:

iPhone 3 Gener, password

ua ui sicurezza

ostazione di una domanua di sicurezza di aluta a idenuncaru.

#### Password salvata

Per rimuovere o generare altre password per le applicazioni, visita le impostazioni di protezione.

#### Genera password per le applicazioni

Digita il nome di un'applicazione che vuoi approvare e genereremo automaticamente una password specifica per essa:

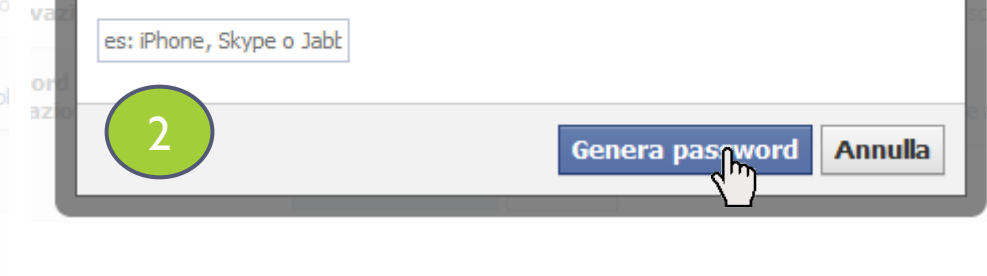

a di Sicurezza 👘 👘 L'impostazione di una domanda di sicurezza di aluta a idenuncari.

#### Genera password per le applicazioni

#### La tua password per iPhone:

#### 4M5HJXB2TE

Inserisci la password qui sopra, nel campo ad essa dedicato in **iPhone**. Una volta completata questa operazione, non dovrai più generare password specifiche per **iPhone**.

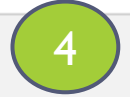

Annulla

Prossima password

Fine

| facebook 🛓 🗖 🛛                                                                                                    | Cerca persone, luoghi e oggetti                                                                                | <u> </u> २                                          | Pinco Pallino                               | Trova i tuoi amici 🛛 Home 🛛 🗸         |
|----------------------------------------------------------------------------------------------------|----------------------------------------------------------------------------------------------------|-----------------------------------------------------|---------------------------------------------|---------------------------------------|
| <ul> <li>✓ Generale</li> <li>✓ Protezione</li> <li>✓ Notifiche</li> <li>✓ Persone che ricevono gli ag</li> <li>✓ Applicazioni</li> <li>✓ Per cellulare</li> <li>✓ Pagamenti</li> <li>✓ Inserzioni di Facebook</li> <li>✓ Regali</li> </ul> | Impostazioni di notifi<br>Inviamo delle notifiche ogni volta che<br>notifiche.<br>Le notifiche vengono inviate | Ca<br>e vendono eseduite delle azioni che ti riguar | dano su Facebook. Puoi modificare quali app | licazioni e funzioni possono inviarti |
| Puoi visitare anche le tue<br>impostazioni sulla privacy o<br>modificare il tuo diario per<br>controllare chi può visualizzare<br>queste informazioni.                                                                                     | Tutte le notifiche                                                                                             | Facebook                                            | 18                                          | Modifica                              |
|                                                                                                    |                                                                                                    | Teto                                                | 8                                           | Modifica                              |
|                                                                                                    |                                                                                                    | 👪 Gruppi                                            | 7                                           | Modifica                              |
|                                                                                                    |                                                                                                    | 🎢 Pagine                                            | 3                                           | Modifica                              |
|                                                                                                    |                                                                                                    | Eventi                                              | 9                                           | Modifica                              |
|                                                                                                    |                                                                                                    | 🧮 Domande                                           | 5                                           | Modifica                              |
|                                                                                                    |                                                                                                    | Note                                                | 3                                           | Modifica                              |
|                                                                                                    |                                                                                                    | 편 Link                                              | 3                                           | Modifica                              |
|                                                                                                    |                                                                                                    | 🖗 Video                                             | 5                                           | Modifica                              |
|                                                                                                    |                                                                                                    | 📟 Centro assistenza                                 | 2                                           | Modifica                              |
|                                                                                                    |                                                                                                    | _                                                   |                                             |                                       |

### Ad esempio, per le foto, puoi decidere quali notifiche ricevere... e così per tutte le altre.

Tutte le notifiche

| f | Facebook                                 | 18 | Modifica |
|---|------------------------------------------|----|----------|
|   | Foto                                     |    |          |
|   | ti tagga in una foto                     |    | <b>V</b> |
|   | tagga una delle tue foto                 |    |          |
|   | commenta le tue foto                     |    | <b>V</b> |
|   | commenta una foto in cui ci sei tu       |    |          |
|   | commenti una foto dopo di te             |    |          |
|   | quando carichi una foto via email        |    |          |
|   | commenta i tuoi album fotografici        |    |          |
|   | commenta un album fotografico dopo di te |    |          |
|   | Salva modifiche Annulla                  |    |          |

| facebook 🛓 🗖 🚱                                                                             | Cerca persone, luoghi e oggetti | Q                                                                                                    | <b>DO</b> Pinco Pallino                                                                                         | Trova i tuoi amici | Home   🗸 |
|--------------------------------------------------------------------------------------------|---------------------------------|----------------------------------------------------------------------------------------------------|----------------------------------------------------------------------------------------------------|--------------------|----------|
| 💣 Generale                                                                                 | Impostazioni relativ            | e alla ricezione degli aggiornar                                                                                                    | menti                                                                                                    |                    |          |
|                                                                                            |                                 |                                                                                                    |                                                                                                    |                    |          |
| Persone che ricevono g     Applicazioni     Per cellulare                                  | Consenti aggiornamenti          | Le persone iscritte ai tuoi aggiornamenti ricevo<br>aggiunte ai tuoi amici. Puoi avere conversazior<br>mantenere gli aggiornamenti personali per gli a | ono i tuoi post pubblici e non vengono<br>ni più ampie su argomenti pubblici e<br>amici. Maggiori informazioni. | NO                 |          |
| 📼 Pagamenti<br>🕼 Inserzioni di Facebook<br>🏪 Regali                                        | Vuoi sapere cosa possono veder  | e le persone iscritte ai tuoi aggiornamenti? Visualizza                                                                                                | il tuo diario pubblico.                                                                                         |                    |          |
| Puoi visitare anche le tue<br>impostazioni sulla privacy o<br>modificare il tuo diario per |                                 |                                                                                                    |                                                                                                    |                    |          |

queste informazioni.

Per tenerti aggiornato sulle novità di giornalisti, personaggi famosi, politici e altre persone che ti interessano,puoi ricevere i loro aggiornamenti pubblici nella tua sezione Notizie visitando il loro diario e cliccando sul pulsante "Ricevi gli aggiornamenti".

Se decidi di ricevere gli aggiornamenti, visualizzerai i **post pubblici** di queste persone nella tua sezione Notizie.

| facebook 🖄 🛤 🛇                                                                                                    | Cerca persone, luoghi e oggetti                              | Q                                                                                                    | Pinco Pallino   Trova i tuo                                                                                      | i amici   Home  |
|----------------------------------------------------------------------------------------------------|--------------------------------------------------------------|----------------------------------------------------------------------------------------------------|----------------------------------------------------------------------------------------------------|-----------------|
| 🛷 Generale<br>🧾 Protezione                                                                                                    | Impostazioni applicazio                                      | ni                                                                                                    |                                                                                                    |                 |
| Notifiche Persone che ricevono gli ag                                                                                                    | Hai autorizzato le seguenti applicazioni                     | a interagire con il tuo account Facebook:                                                                                                    |                                                                                                    |                 |
| Applicazioni                                                                                                    | 🔣 The Ville                                                  | Ultimo accesso: Meno di 24 ore fa                                                                                                    | Rimuov                                                                                                    | vi applicazione |
| 📷 Per Celidiare<br>📰 Pagamenti<br>🕼 Inserzioni di Facebook<br>🃸 Regali                                                                                 | Questa applicazione necessita                                | a di: Il tuo indirizzo e-mail (dianacaccavale@libero.it)<br>Su di te<br>I tuoi aggiornamenti di stato                                                                                                    |                                                                                                    |                 |
| Puoi visitare anche le tue<br>impostazioni sulla privacy o<br>modificare il tuo diario per<br>controllare chi può visualizzare<br>queste informazioni. | Questa applicazione può anch                                 | Pubblicare a tuo nome<br>Questa applicazione può pubblicare elemen<br>imina la possibilità all'applicazione o<br>Da The Ville: The Ville wants to provide creative a<br>friends while giving you a unique game experience. | ti a tuo nome, tra cui i tuoi punteggi più<br>di pubblicare a tuo non<br>nd user friendly ways for you to intera | i alti e altro  |
|                                                                                                    | Ultimo accesso ai dati:                                      | Informazioni di base<br>Vedi dettagli • Maggiori informazioni                                                                                                    |                                                                                                    | Oggi            |
| Imposta "am                                                                                                    | Post pubblicati a tuo nome:<br>ici" per la visualizzazione d | Chi può vedere i post pubblicati per te da questa ap                                                                                                    | a cui ti sei iscritto                                                                                            | Amiqh           |
|                                                                                                    | Notifiche:                                                   | Quando vuoi ricevere le notifiche?                                                                                                    | L'applicazione ti invia una                                                                                      | notifica 🔻      |
|                                                                                                    |                                                              | Chiudi                                                                                                    |                                                                                                    |                 |
|                                                                                                    |                                                              |                                                                                                    |                                                                                                    |                 |

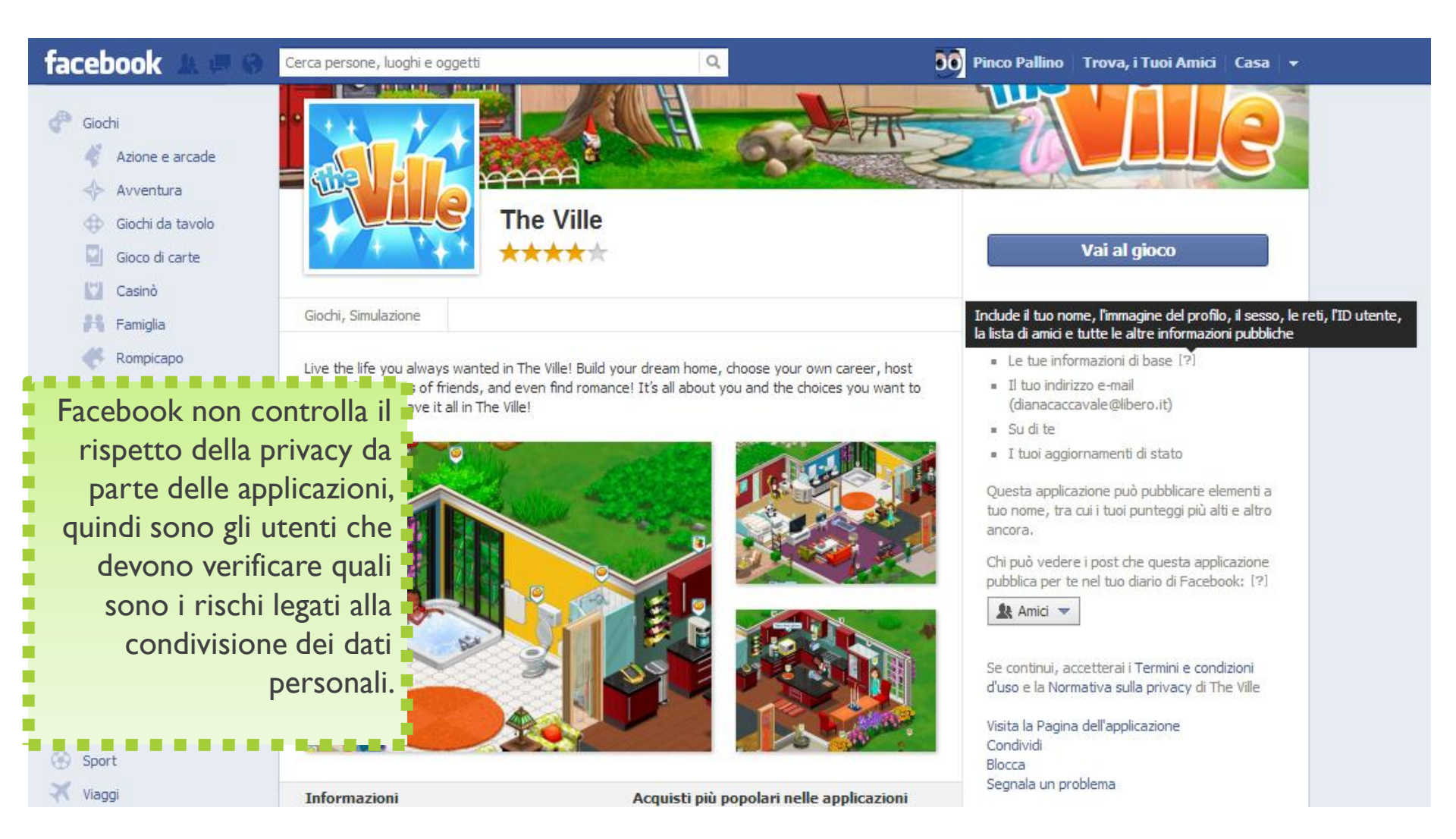

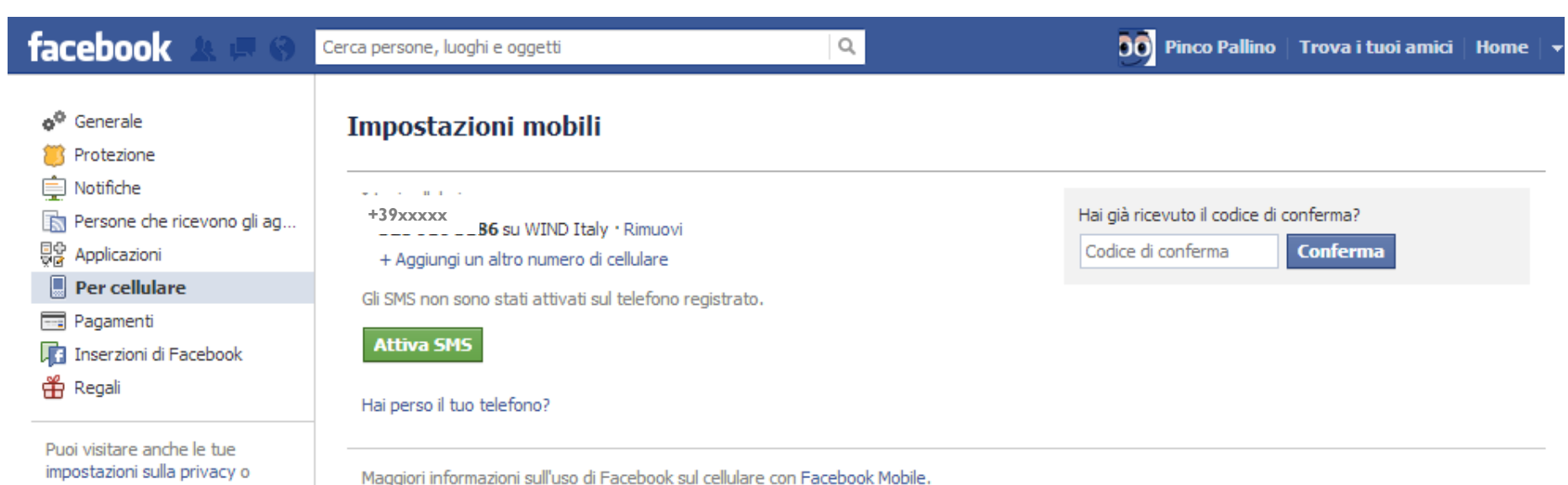

impostazioni sulla privacy o modificare il tuo diario per controllare chi può visualizzare queste informazioni.

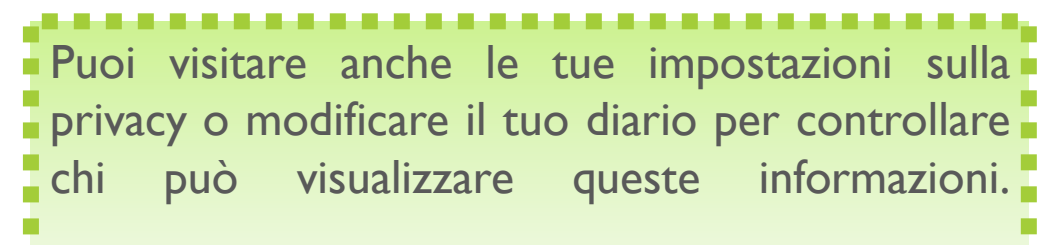

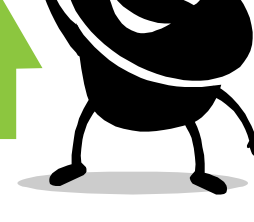

**-**

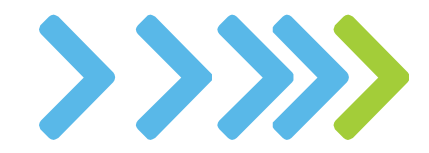

### Impostazioni sulla privacy

facebook

Cerca persone, luoghi e oggetti

Pinco Pallino | Trova i tuoi amici | Home

#### Impostazioni sulla privacy

#### Controlla la privacy quando pubblichi qualcosa

Puoi gestire la privacy dei tuoi aggiornamenti di stato, foto e informazioni usando lo strumento di selezione del pubblico, quando li condividi o in un secondo momento. Ricorda: le persone con cui condividi possono sempre condividere le tue informazioni con altri, comprese le applicazioni. Provare a modificare le tue informazioni di base per vedere come funziona o leggi maggiori informazioni.

Q

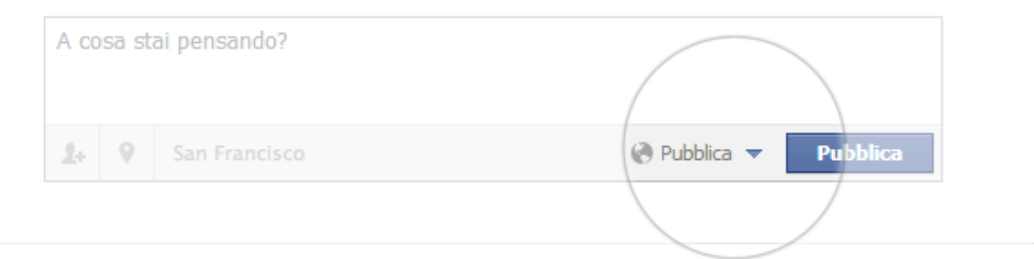

Per le applicazioni mobili che non dispongono dello strumento di selezione del pubblico in linea (come Facebook per Blackberry), l'impostazione dei contenuti che pubblichi è:

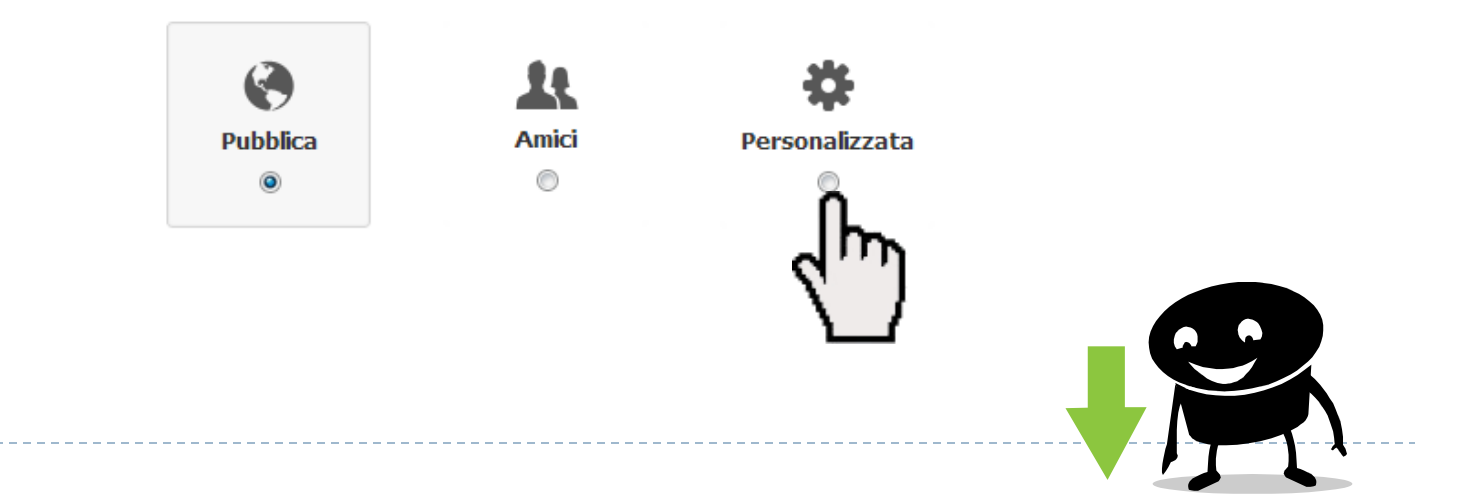

| Privacy personalizzata          |                                                                 |
|---------------------------------|-----------------------------------------------------------------|
| 🛷 Rendi visibile a ———          |                                                                 |
| Queste persone o liste:         | Amici 💌                                                         |
| Amici delle persone<br>taggate: |                                                                 |
|                                 | Nota: anche le altre persone taggate possono<br>vedere il post. |
| 🗱 Nascondi a 💷 👘                |                                                                 |
| Queste persone o liste:         |                                                                 |
|                                 |                                                                 |
|                                 | Salva rodifiche Annulla                                         |
| Pappinca                        | <u> </u>                                                        |

| acebook | 8 <b>4</b> 8 | Cerca persone, luoghi e oggetti                                                                                          | ۹                       | Pinco Pallino                             | Trova i tuoi amici | Home   ¬ |
|---------|--------------|----------------------------------------------------------------------------------------------------|-------------------------|-------------------------------------------|--------------------|----------|
|         |              | Pubblica Amici                                                                                                    | Persona<br>©            | lizzata                                   |                    |          |
| I.      | <u>88</u>    | Connessione da parte tua<br>Controlla il modo in cui ti connetti con le persone che conosci.                             |                         | Modifica impostazioni                     |                    |          |
| 2       | \$           | <b>Diario e aggiunta di tag</b><br>Controlla cosa succede quando gli amici taggano te o i tuoi contenuti,<br>diario.     | oppure scrivono sul tuo | Modifica impostazioni                     |                    |          |
| 3       | 다.<br>영양     | Inserzioni, applicazioni e siti Web<br>Gestisci le tue impostazioni per inserzioni, applicazioni, giochi e siti We       | b.                      | Modifica impostazioni                     |                    |          |
| 4       | P            | Restringi il pubblico per i vecchi post<br>Limita la visibilità dei post che hai condiviso con gli amici di amici o quel | li pubblici             | Gestisci la visibilità dei vecchi<br>post |                    |          |
| 5       | •            | Persone e applicazioni bloccate<br>Gestisci le persone e le applicazioni che hai bloccato.                               |                         | Gestisci i blocchi                        |                    |          |

### l Connessione da parte tua

| Connessione da parte tua                                                                    |           |
|---------------------------------------------------------------------------------------------|-----------|
| Chi può cercarti utilizzando l'indirizzo e-mail o il numero di<br>telefono che hai fornito? | 🎎 Amici 👻 |
| Chi può inviarti richieste di amicizia?                                                     | 🚷 Tutti 👻 |
| Chi può inviarti messaggi di Facebook?                                                      | 🔉 Amici 🔫 |
| Maggiori informazioni                                                                       | Fine      |
|                                                                                             |           |

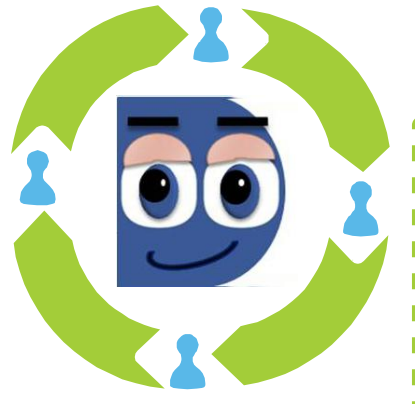

Non permettere a nessuno al di fuori dei tuoi amici di inviarti messaggi per evitare di essere contattato da un potenziale malintenzionato.

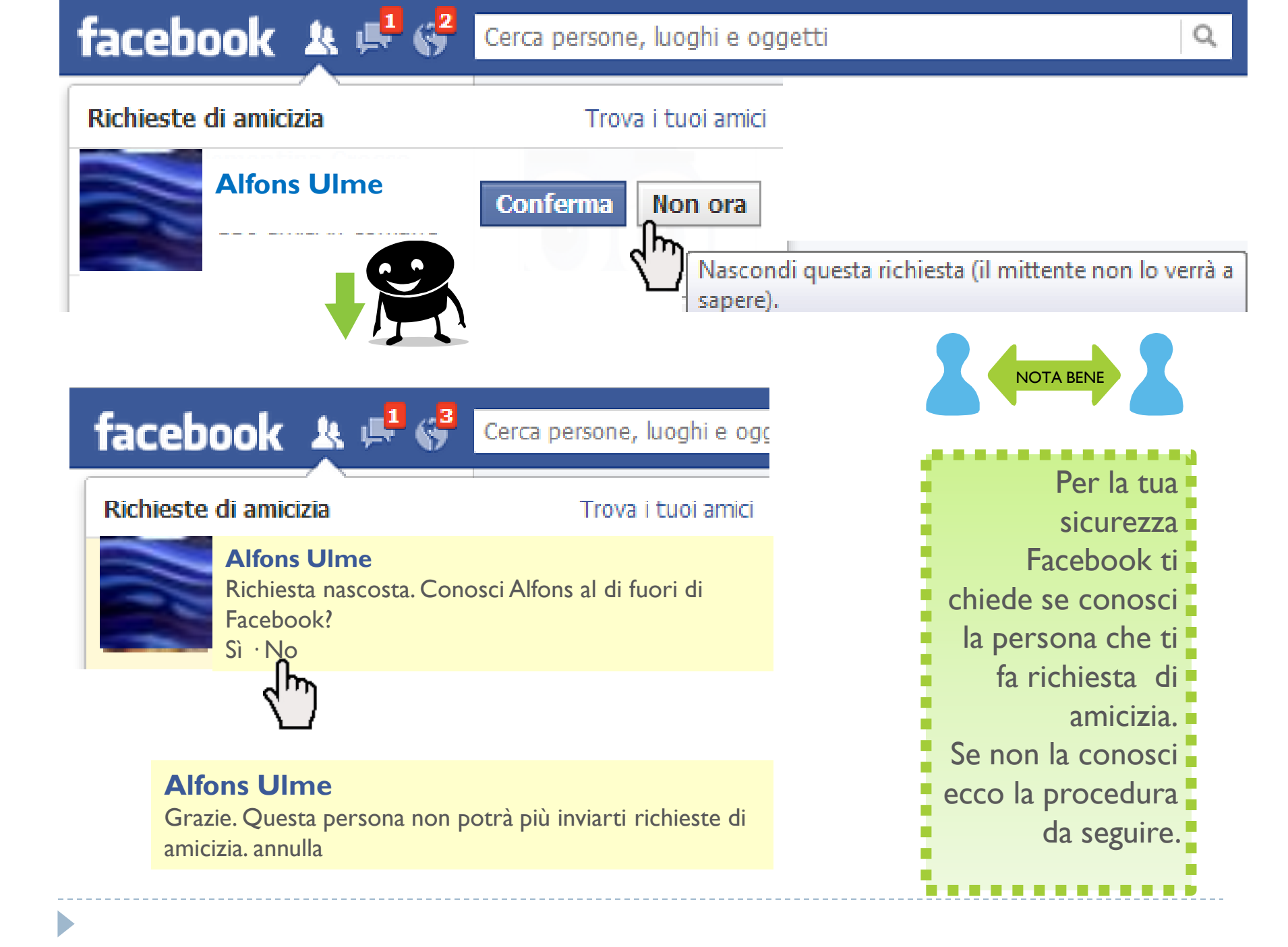

### 2 Diario e aggiunta di tag

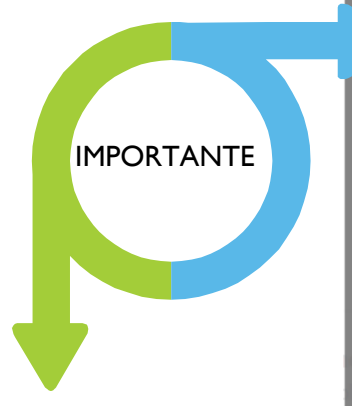

Non permettere ai tuoi contatti di pubblicare sul tuo diario. Così eviterai di essere diffamato, insultato o preso in giro. Sappi, inoltre, che la reputazione online dipende anche da ciò che gli altri pubblicano su di te

#### Diario e aggiunta di tag

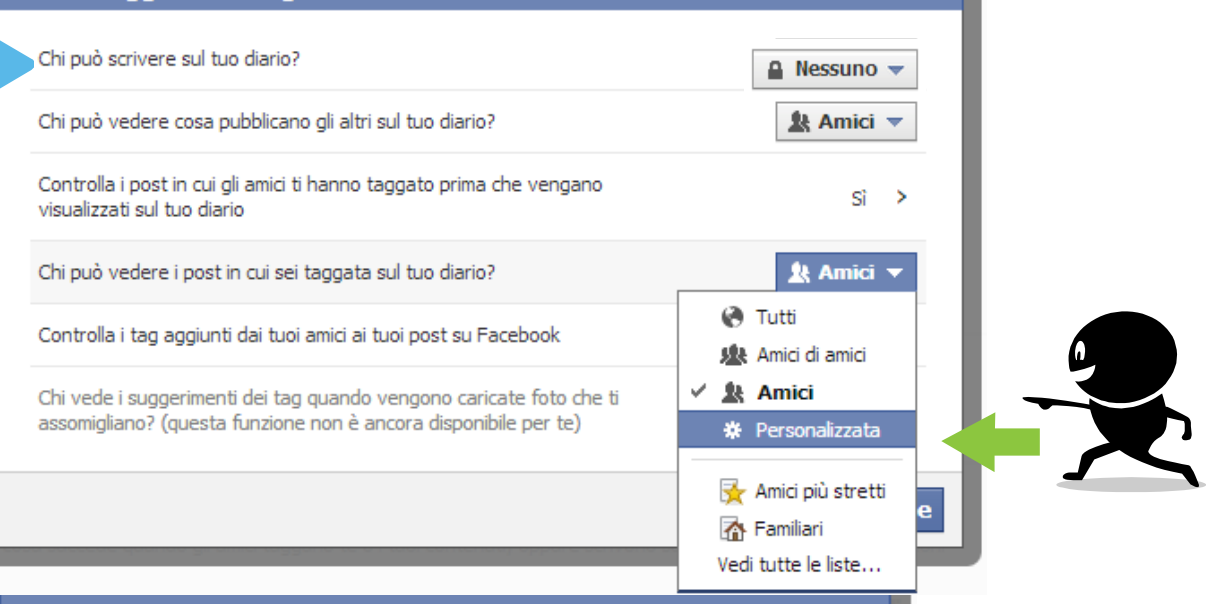

Salva monifiche

Annulla

#### Privacy personalizzata Rendi visibile a Queste persone o liste: Amici Ŧ Amici di amici Amici Nascondi a Persone o liste specifiche... Solo io Queste persone o liste:

| Diario e aggiunta di tag                                                                                                    |                  |
|----------------------------------------------------------------------------------------------------|------------------|
| Chi può scrivere sul tuo diario?                                                                                                    | A Nessuno 🔻      |
| Chi può vedere cosa pubblicano gli altri sul tuo diario?                                                                            | 🖳 Amici 🔻        |
| Controlla i post in cui gli amici ti hanno taggato prima che vengano<br>visualizzati sul tuo diario                                 | si >             |
| Chi può vedere i post in cui sei taggata sul tuo diario?                                                                            | ♣ Personalizzata |
| Controlla i tag aggiunti dai tuoi amici ai tuoi post su Facebook                                                                    | si >             |
| Chi vede i suggerimenti dei tag quando vengono caricate foto che ti assomigliano? (questa funzione non è ancora disponibile per te) | Non disponibile  |
|                                                                                                    | Fine             |

### 3 Inserzioni, applicazioni e siti web

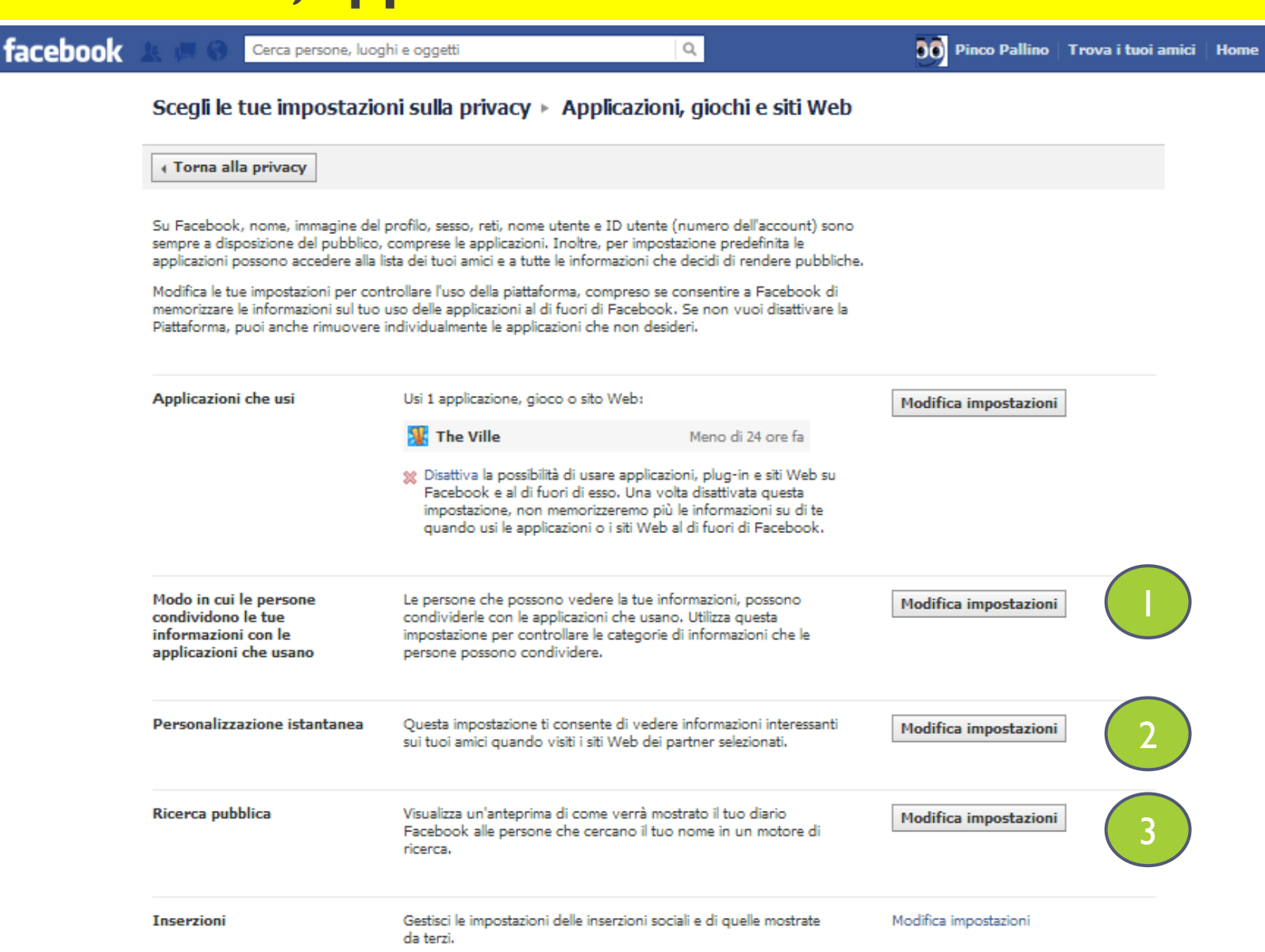

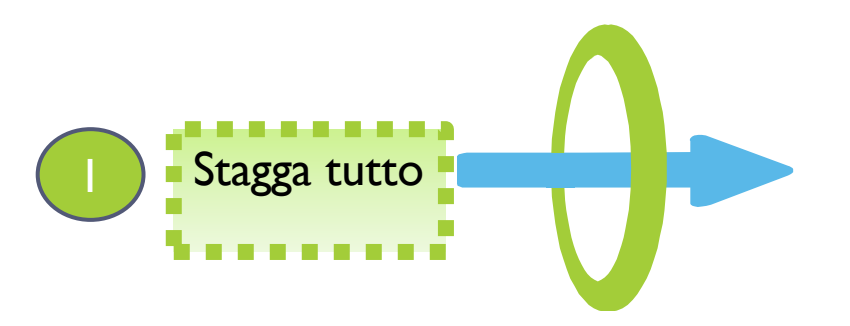

#### Modo in cui le persone condividono le tue informazioni con le applicazioni che usano

Le persone che possono vedere la tue informazioni, possono condividerle con le applicazioni che usano per rendere la loro esperienza migliore e più sociale.Utilizza questa impostazione per controllare le categorie di informazioni che le persone possono condividere quando usano applicazioni, giochi e siti Web.

| Biografia       |
|-----------------|
| Data di nascita |

| I miei video |
|--------------|
| I miei link  |

Istruzione e lavoro

Attività, interessi, cose che mi piacciono

La mia attività nelle applicazioni

| Familiari e relazioni | Le mie note  |
|-----------------------|--------------|
| Mi piacciono          | Città natale |

|  | Orientamento | politico | e religios | 50 📃 | Città | attuale |
|--|--------------|----------|------------|------|-------|---------|
|--|--------------|----------|------------|------|-------|---------|

| Web | to Wel | mio sito We |  |
|-----|--------|-------------|--|
|-----|--------|-------------|--|

- Se sono online
- I miei aggiornamenti di stato
- Le mie foto

Se non vuoi che le applicazioni e i siti Web accedano ad altre categorie d'informazione (come la lista dei tuoi amici, il tuo sesso o le informazioni che hai reso pubbliche), puoi disattivare tutte le applicazioni della piattaforma. Ricorda, tuttavia, che non potrai usare nessun gioco o applicazione.

> Salva modifiche Annulla

#### Scegli le tue impostazioni sulla privacy 🕨 Personalizzazione istantanea

Torna alle applicazioni

Personalizzazione istantanea Abbiamo stipulato degli accordi con alcuni siti Web per consentirti di vivere un'esperienza personalizzata nel momento in cui li visiti: potresti ad esempio ascoltare immediatamente la musica che ti piace o leggere le recensioni dei tuoi amici. Per personalizzare la tua esperienza, questi partner accedono solo alle tue informazioni pubbliche (come nome e immagine del profilo) e ad altre informazioni che hai deciso di mostrare pubblicamente. La prima volta che visiterai questi siti, vedrai un messaggio di notifica e un'opzione per disattivare la

Bing - Ricerca Sociale

personalizzazione istantanea:

- Pandora Musica Personalizzata
- TripAdvisor Viaggi
- Yelp Recensioni locali degli amici
- Rotten Tomatoes Recensioni Film degli amici
- Clicker Raccomandazioni TV personalizzate
- Scribd Letture
- Docs Documenti in Collaborazione
- Zynga Social Games (The Ville, Zynga Slingo and altri 11 giochi)
- Kixeye Social Games (War Commander and Battle Pirates)
- EA Social Games (SimCity Social)

Per disattivare la personalizzazione istantanea su tutti i siti partner, deseleziona la casella riportata di seguito.

Consenti la personalizzazione istantanea sui siti Web partner

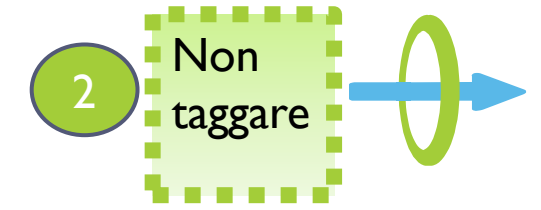

| Ricerca pubblica | La ricerca pubblica consente alle persone di visualizzare un'anteprima del tuo diario Facebook dopo aver cercato il<br>tuo nome in un motore di ricerca. In base alle informazioni memorizzate nella cache da alcuni motori di ricerca,<br>qualche riferimento personale presente nel tuo diario potrebbe essere visibile per un po' di tempo anche dopo aver<br>disattivato la ricerca pubblica. Visualizza l'anteprima |
|------------------|----------------------------------------------------------------------------------------------------|
|                  | Consenti la ricerca pubblica                                                                                                    |
|                  |                                                                                                    |
|                  |                                                                                                    |
|                  |                                                                                                    |
|                  |                                                                                                    |
| 3                | Non taggare                                                                                                    |

### 4 Restringi il pubblico per i vecchi post

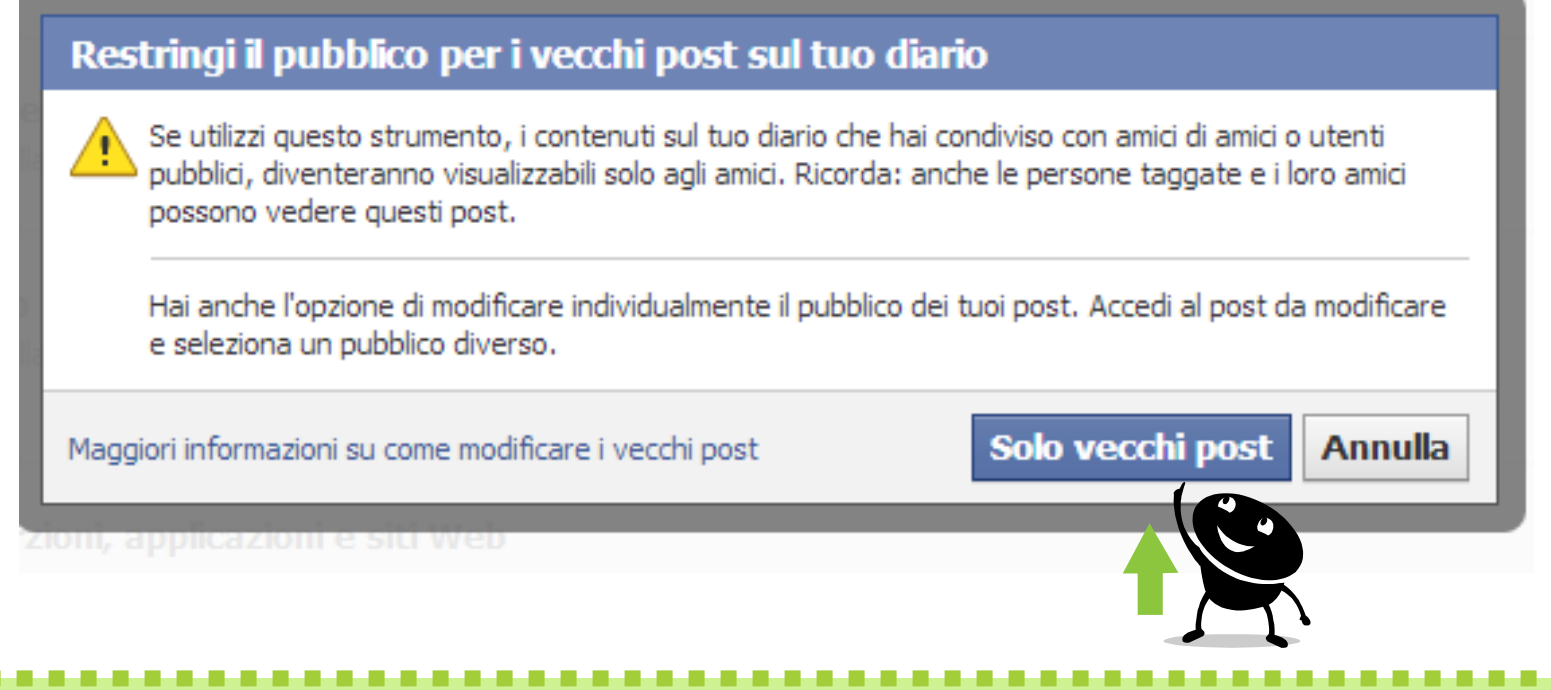

Con questa opzione puoi limitare la visibilità di tutti i **vecchi post** sul tuo diario a **solo amici** con un solo clic oppure modificare il pubblico di ciascuno di questi post, uno alla volta dal diario.

### **5 Persone e applicazioni bloccate**

| facebook | 🙏 💭 🛞 Cerca persone, luogi                                                                                                    | hi e oggetti                                                                                                    | Q                                                                                                    | <b>Dinco</b> Pallino                                                                      | ) Trova i tuoi amici                  |  |  |
|----------|----------------------------------------------------------------------------------------------------|----------------------------------------------------------------------------------------------------|----------------------------------------------------------------------------------------------------|-------------------------------------------------------------------------------------------|---------------------------------------|--|--|
|          | Scegli le tue impostazioni sulla privacy 🕨 Gestisci i blocchi                                                                                                    |                                                                                                    |                                                                                                    |                                                                                           |                                       |  |  |
|          | ▲ Torna alla privacy                                                                                                    |                                                                                                    |                                                                                                    |                                                                                           |                                       |  |  |
|          | Aggiungi amici alla tua lista<br>con restrizioni                                                                                                    | Quando aggiungi degli amici a<br>pubblici. Facebook non invia                                                                                                    | alla tua lista con restrizioni, ques<br>una notifica ai tuoi amici quando                                                         | ti possono vedere solo le informazioni e<br>li aggiungi alla tua lista con restrizioni. I | e i post che rendi<br>Modifica lista. |  |  |
|          | Blocco di utenti                                                                                                    | Quando blocchi qualcuno, rimuovi quella persona dai tuoi amici di Facebook e le impedisci di interagire con te (tranne<br>che nelle applicazioni e nei giochi che usate entrambi e nei gruppi di cui entrambi siete membri). |                                                                                                    |                                                                                           |                                       |  |  |
|          |                                                                                                    | Nome:                                                                                                    |                                                                                                    | Blocca                                                                                    |                                       |  |  |
|          |                                                                                                    | E-mail:                                                                                                    |                                                                                                    | Blocca                                                                                    |                                       |  |  |
|          |                                                                                                    |                                                                                                    | Non hai aggiunto nessuno all'ele                                                                                                  | enco utenti bloccati.                                                                     |                                       |  |  |
|          | Blocca gli inviti delle       Una volta bloccati gli inviti relativi alle applicazioni da parte di qualcuno, ignorerai a per applicazioni         applicazioni       per applicazioni che ti verranno inviate in futuro da tale persona. Per bloccare gli ir clicca sul link "Ignora tutti gli inviti da questo/a amico/a" sotto l'ultima richiesta ricevo |                                                                                                    | qualcuno, ignorerai automaticamente t<br>ona. Per bloccare gli inviti da parte di ur<br>l'ultima richiesta ricevuta da quella per | utte le richieste<br>n amico specifico,<br>sona.                                          |                                       |  |  |
|          |                                                                                                    | Blocca gli inviti da:                                                                                                    | Digita il nome di un amico                                                                                                    |                                                                                           |                                       |  |  |
|          | Blocco di inviti agli eventi<br>Una volta bloccati gli inviti di qualcuno, ignorerai automaticamente le richieste di p<br>parte di tale persona.                                                                                                    |                                                                                                    |                                                                                                    | nente le richieste di partecipazione a ev                                                 | enti futuri da                        |  |  |
|          |                                                                                                    | Blocca gli inviti da:                                                                                                    | Digita il nome di un amico                                                                                                    |                                                                                           |                                       |  |  |
|          | Blocco di applicazioni                                                                                                    | Una volta bloccata un'applica<br>tramite Facebook. Maggiori ir                                                                                                    | izione, questa non potrà più con<br>nformazioni.                                                                                  | tattarti né ottenere informazioni non pi                                                  | ubbliche su di te                     |  |  |
|          |                                                                                                    | Block apps:                                                                                                    | Inserisci il nome di un'applicazio                                                                                                | one                                                                                       |                                       |  |  |

### facebook 💄

Cerca persone, luoghi e oggetti

Q

#### 🚺 Pinco Pallino | Trova i tuoi amici | Home

Scegli le tue impostazioni sulla privacy > Gestisci i blocchi

Torna alla privacy

Aggiungi amici alla tua lista con restrizioni Quando aggiungi degli amici alla tua lista con restrizioni, questi possono vedere solo le informazioni e i post che rendi pubblici. Facebook non invia una notifica ai tuoi amici quando li aggiungi alla tua lista con restrizioni. Modifica lista.

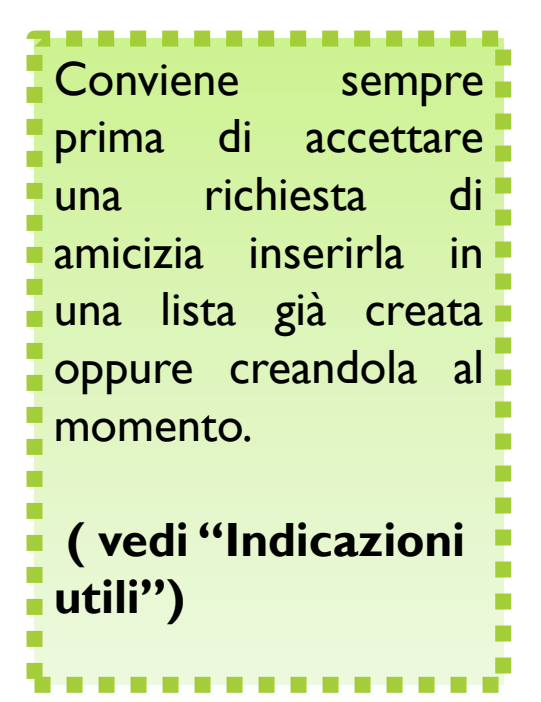

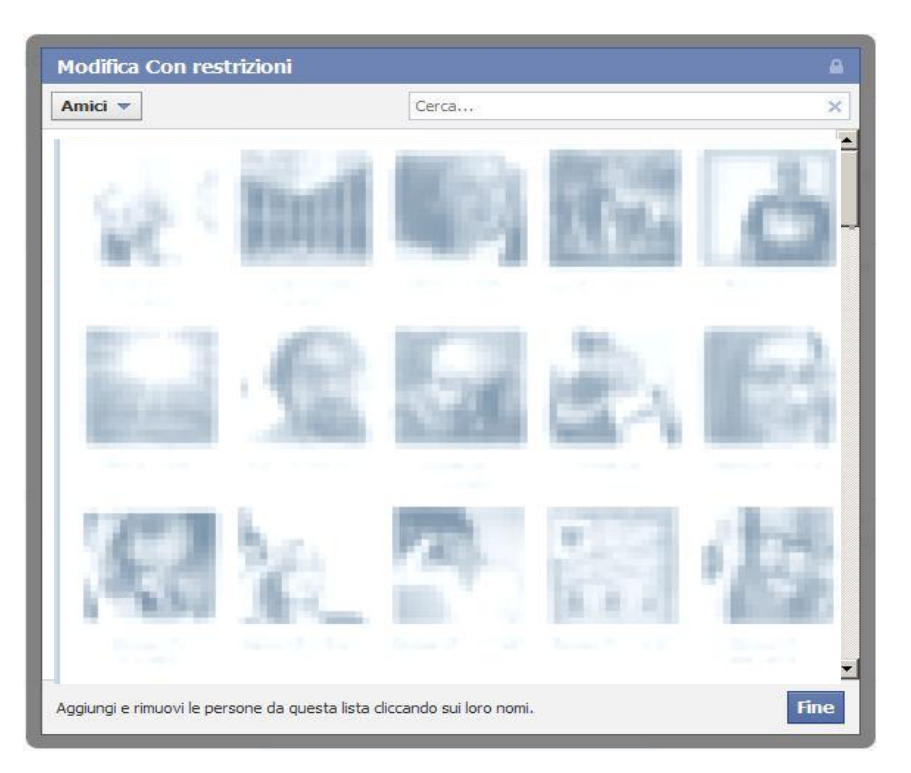

### Personalizzazione e gestione della Timeline

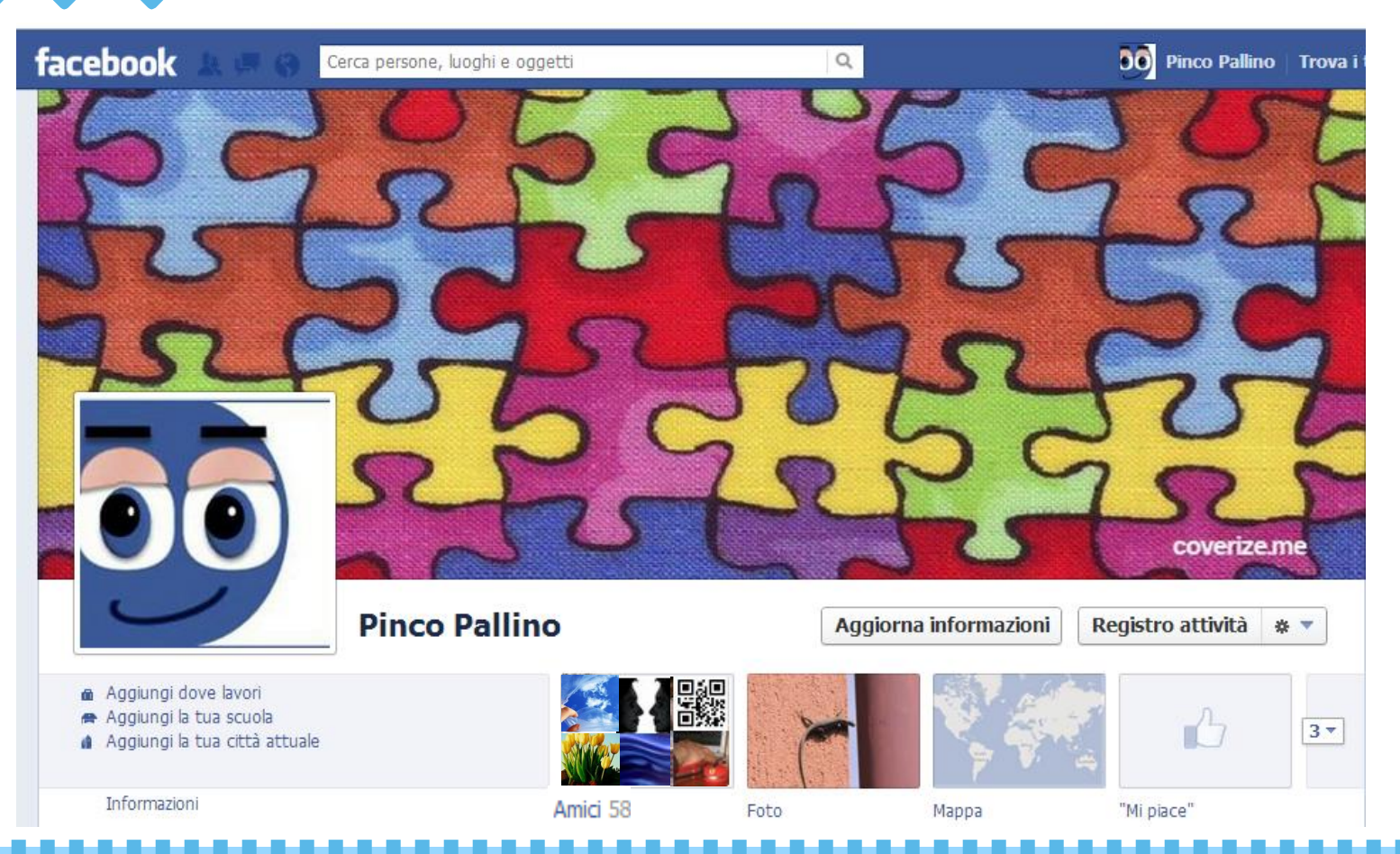

La Timeline, ha l'aspetto di un diario e come tale mette a disposizione tutto ciò che in passato è stato pubblicato su Facebook, offrendo anche la possibilità di nascondere i vecchi post.

Puoi inoltre personalizzare la visibilità e la privacy di ogni contenuto nel momento in cui lo pubblichi o in seguito se ci ripensi.

### Le Informazioni

D

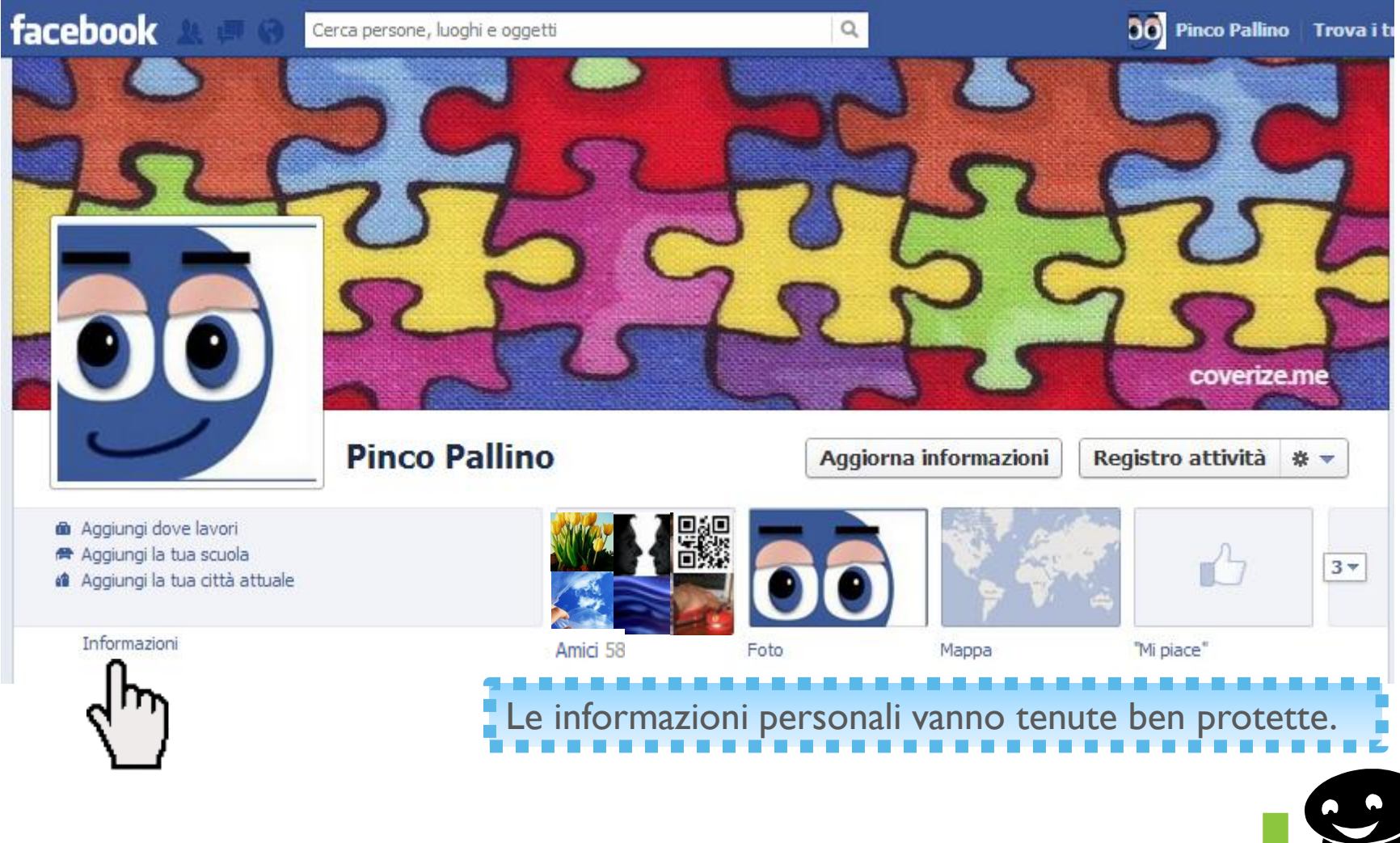

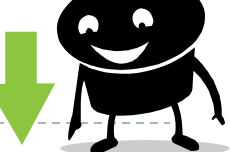

| 💼 Lavoro e istruzione                   | Modifica completata | Su di te 🖉 Modif                    |
|-----------------------------------------|---------------------|-------------------------------------|
| Dove hai lavorato?                      | Ø-                  | 🖋 Scrivi di te                      |
|                                         | 🗸 🏈 Pubblica        |                                     |
| Quale università hai frequentato?       | Amici     Solo io   | Informazioni di base 🖉 Modif        |
| Quale scuola superiore hai frequentato? | * Personalizzata    | Sesso Donna                         |
|                                         | Tamiliari           | 🖋 Aggiungi lingue                   |
|                                         | Vedi tutte le liste | 🖋 Aggiungi orientamento religioso   |
| 🧟 Città                                 | / Modifica          | 🖋 Aggiungi orientamento politico    |
| Aggiungi la tua città attuale           |                     |                                     |
|                                         |                     | Informazioni di contatto 🖌 Modif    |
|                                         |                     | Cellulare                           |
| Aggiungi la tua città natale            |                     | E mail 100004124255244@facebook.com |

inserisci il lucchetto clikkando sulla freccetta e selezionando "Solo io". Il lucchetto simboleggia che l'informazione data è assolutamente privata.

e,

### Le Foto: gestione degli album

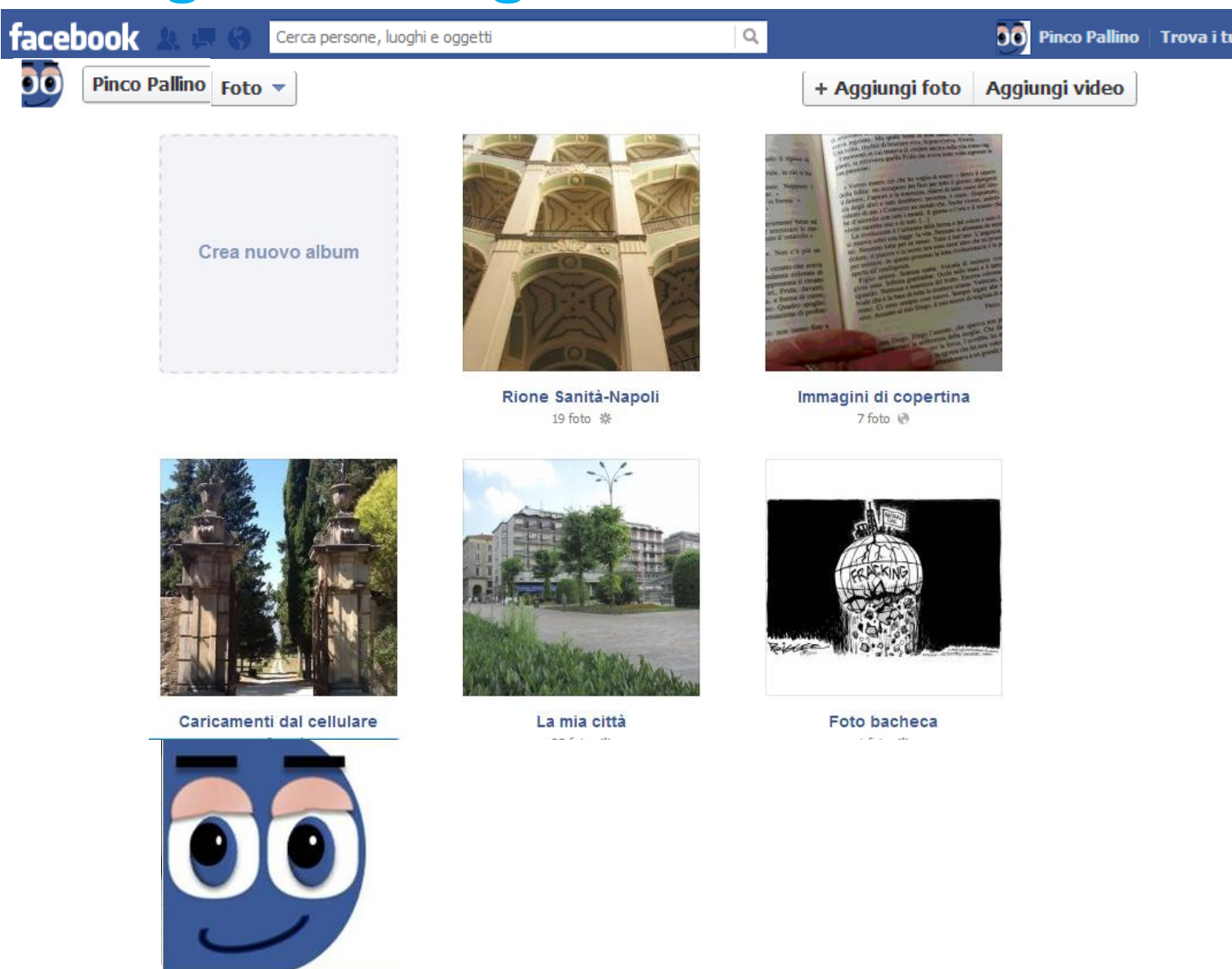

Immagini del profilo 16 foto \*

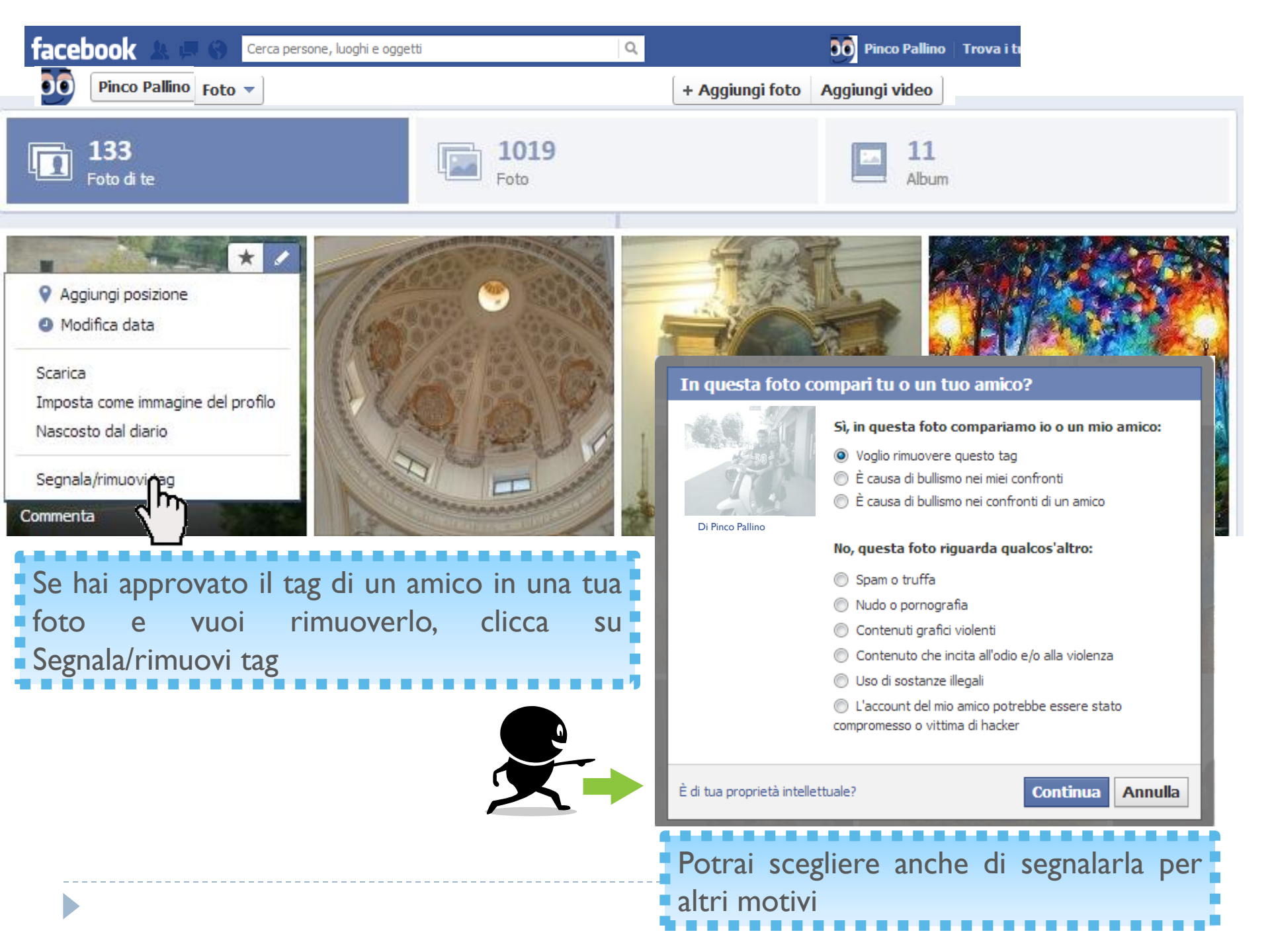

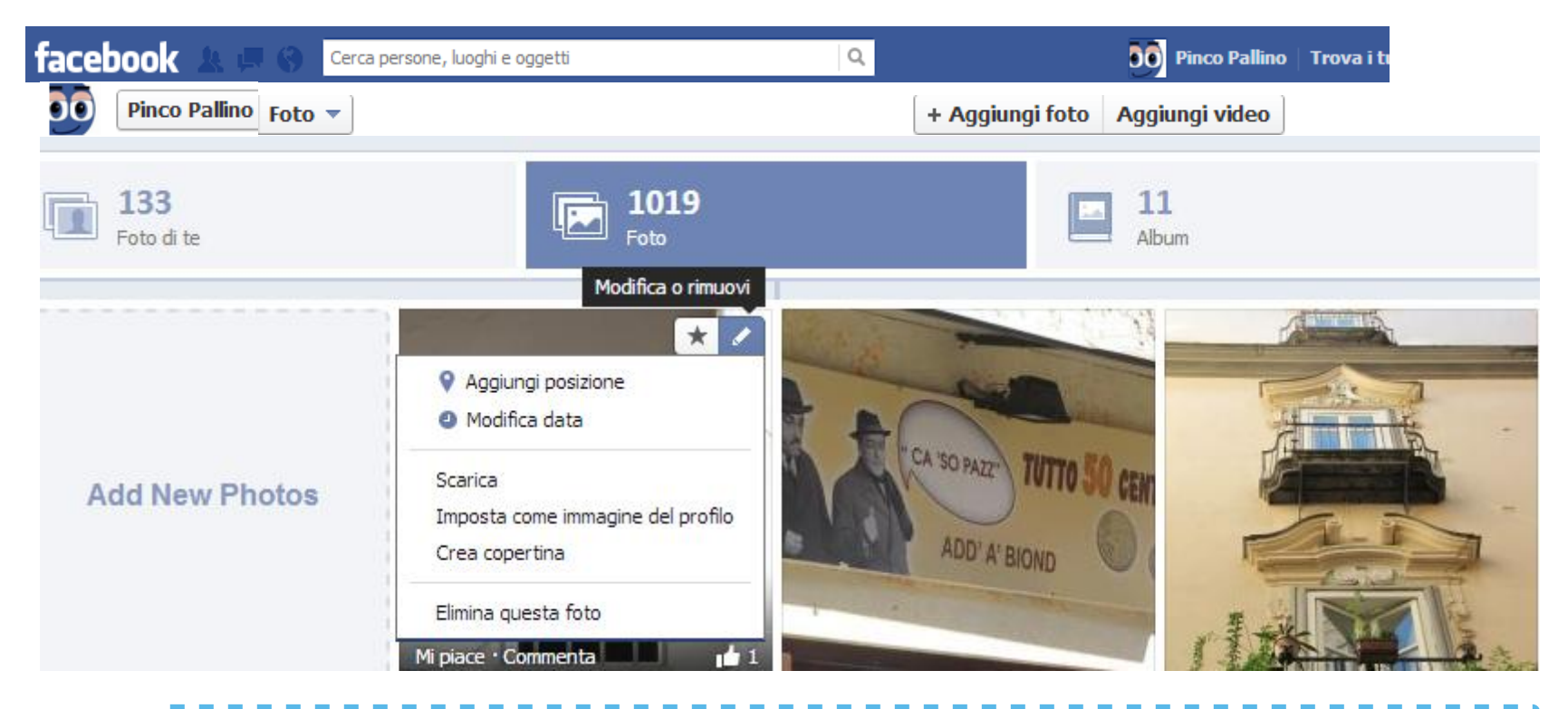

Queste sono le azioni che puoi fare, NON AGGIUNGERE LA POSIZIONE per evitare la rintracciabilità di tutte le tue foto

### facebook

Cerca persone, luoghi e oggetti

💿 Pinco Pallino 🛛 Trova i t

#### Pinco Pallino 🛛 Foto 🔻

Crea nuovo album

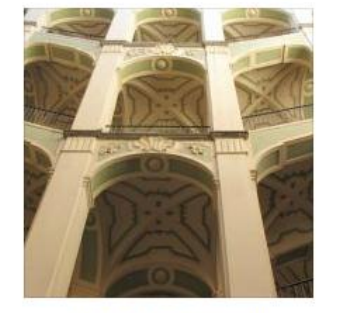

Rione Sanità-Napoli 19 foto 🐡

La mia città

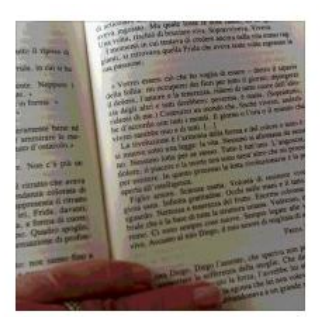

Q

Immagini di copertina 7 foto 🕐

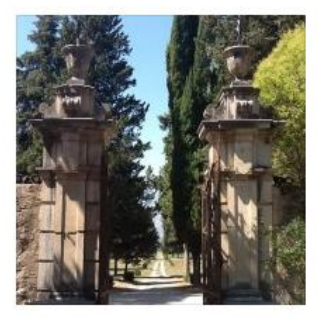

Caricamenti dal cellulare

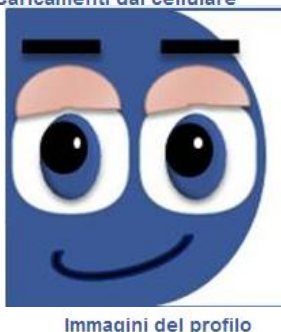

16 foto 🕷

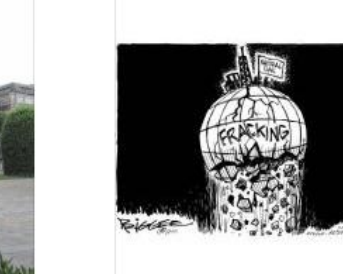

Foto bacheca

+ Aggiungi foto Aggiungi video

Gli album ai quali non puoi apportare modifiche sulla privacy, perché le foto sono di per sè già pubbliche, sono:

### IMMAGINI DI COPERTINA IMMAGINI DEL PROFILO

Negli album foto bacheca e caricamenti dal cellulare puoi impostare la privacy durante il caricamento o successivamente modificarla. Negli altri album, invece,

puoi impostare la privacy delle foto in blocco.

### ESEMPIO per album foto bacheca e /o caricamenti dal cellulare

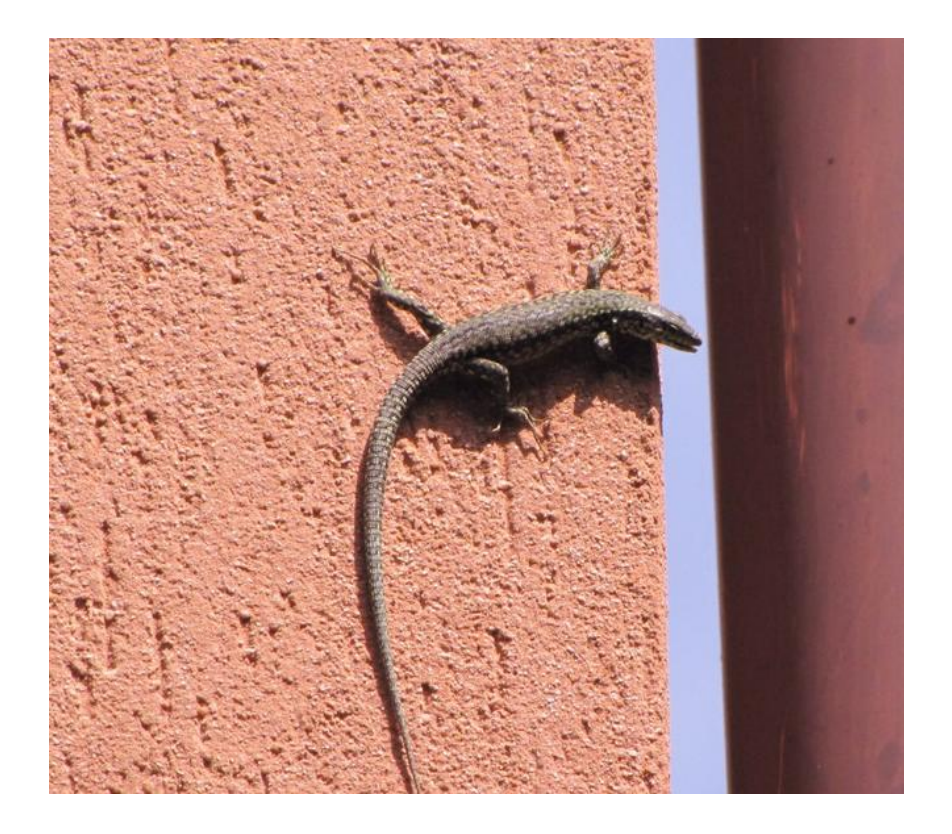

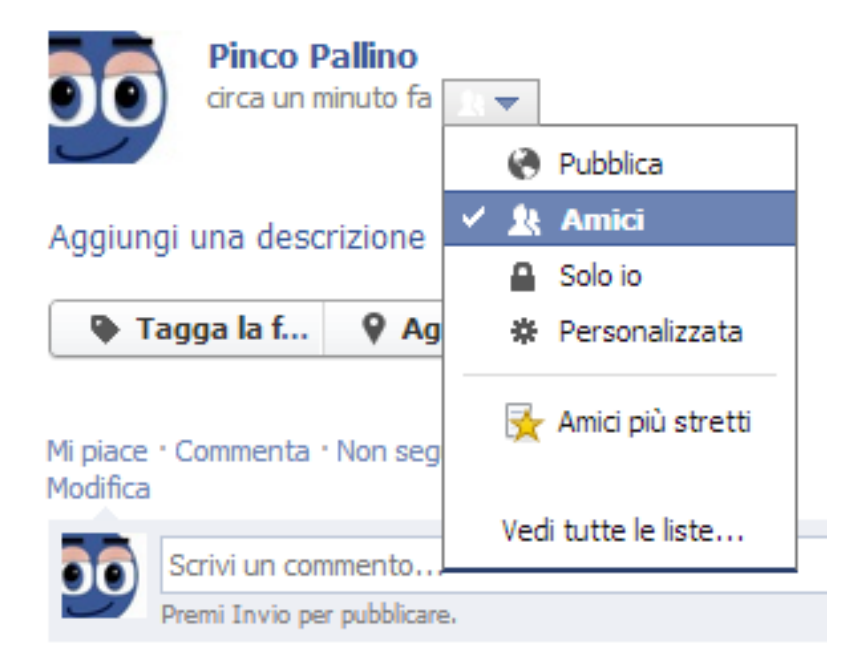

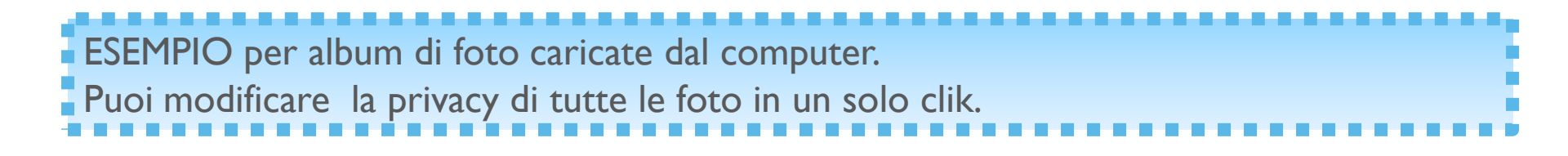

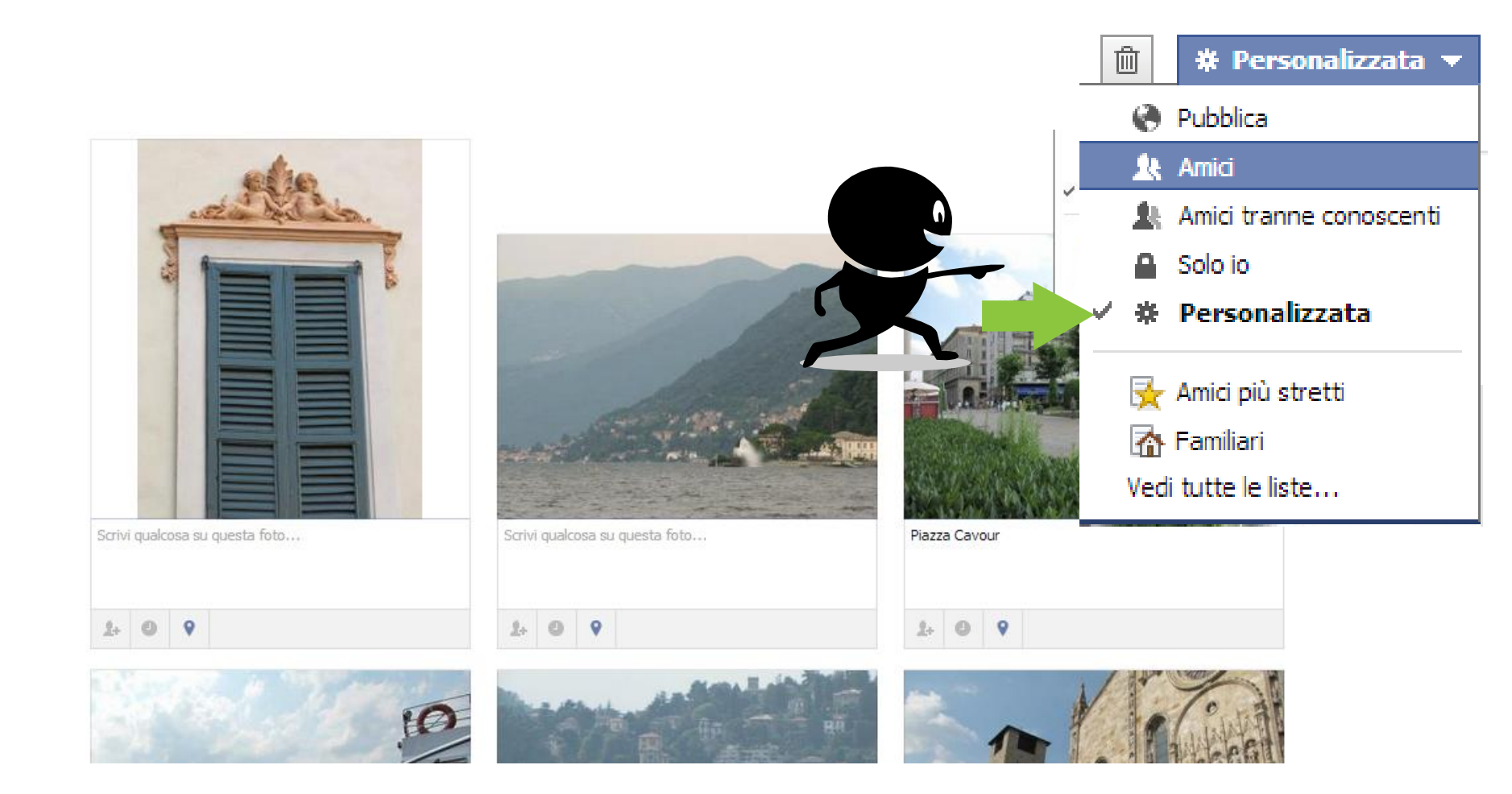

l post

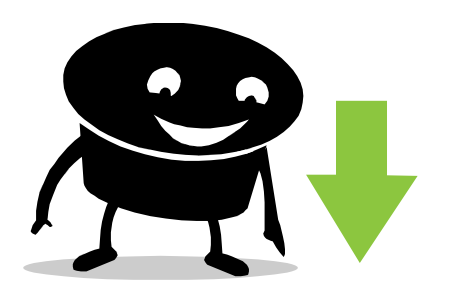

Per ogni post puoi modificare l'impostazione Personalizzata che hai configurato di base in altro a tua scelta.

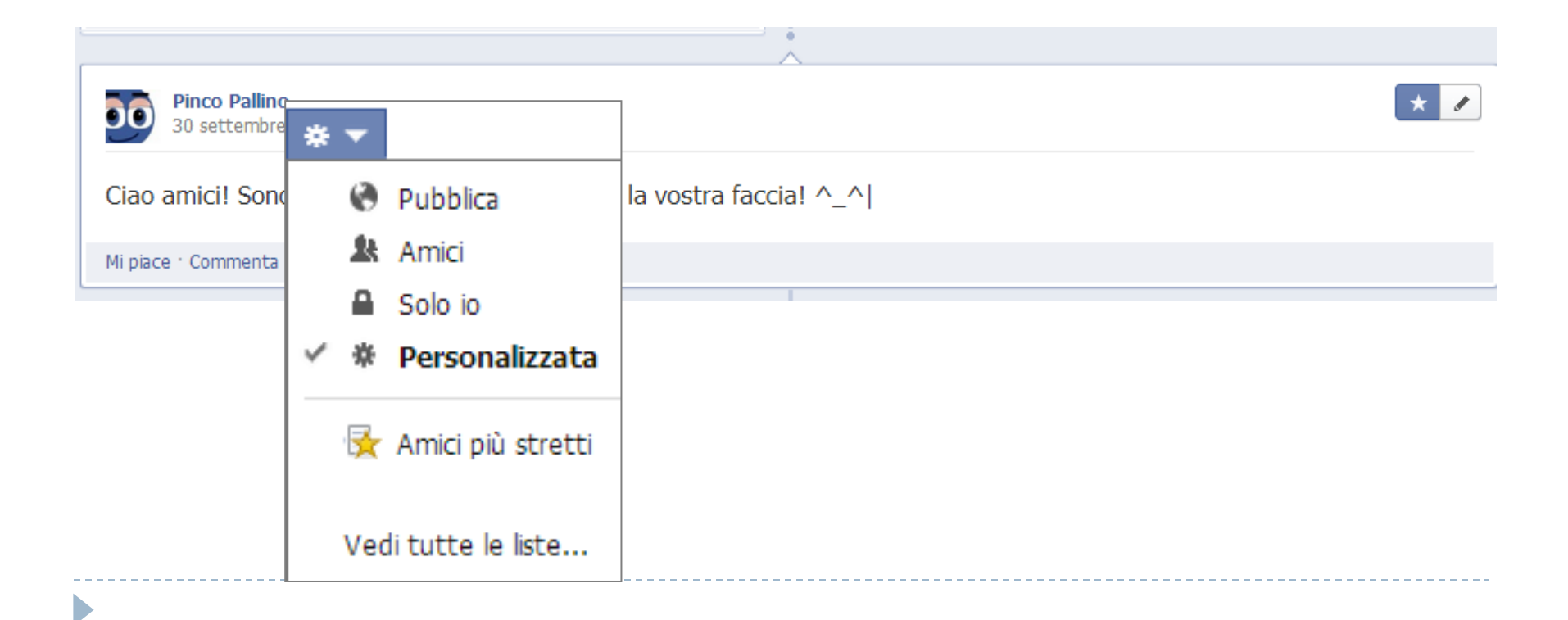

Cliccando sul simbolo della matita accanto al proprio aggiornamento di stato o foto o link. Ad esempio, è possibile nascondere il post dal diario o eliminarlo del tutto. Inoltre, il nuovo diario permette di cambiarne la data di pubblicazione e

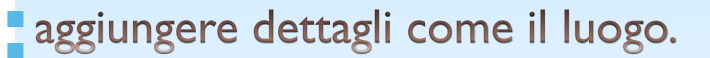

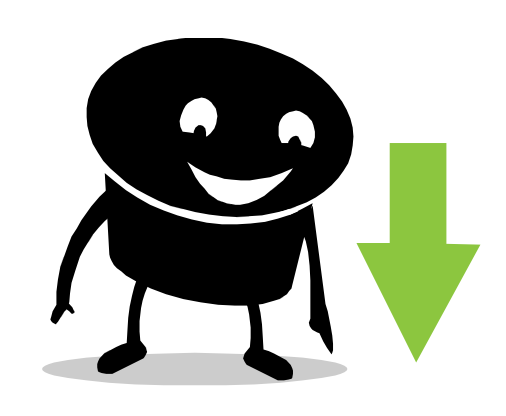

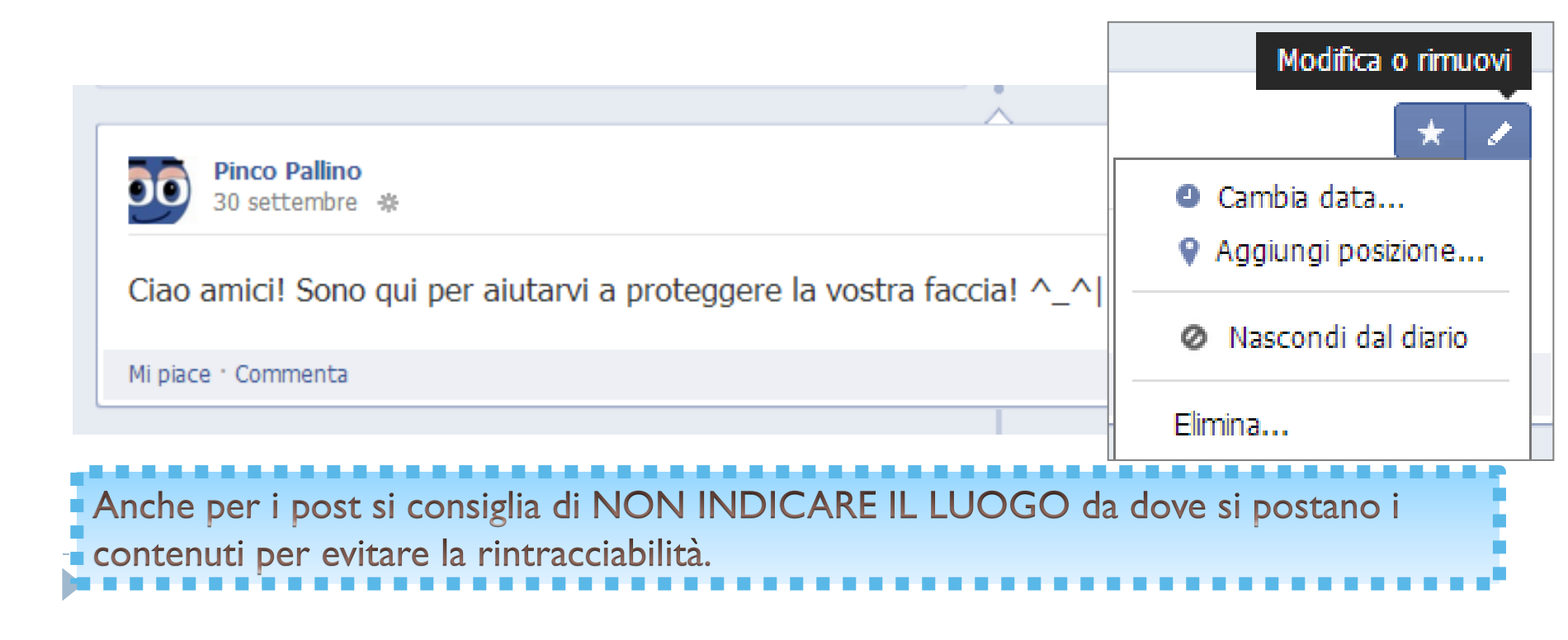

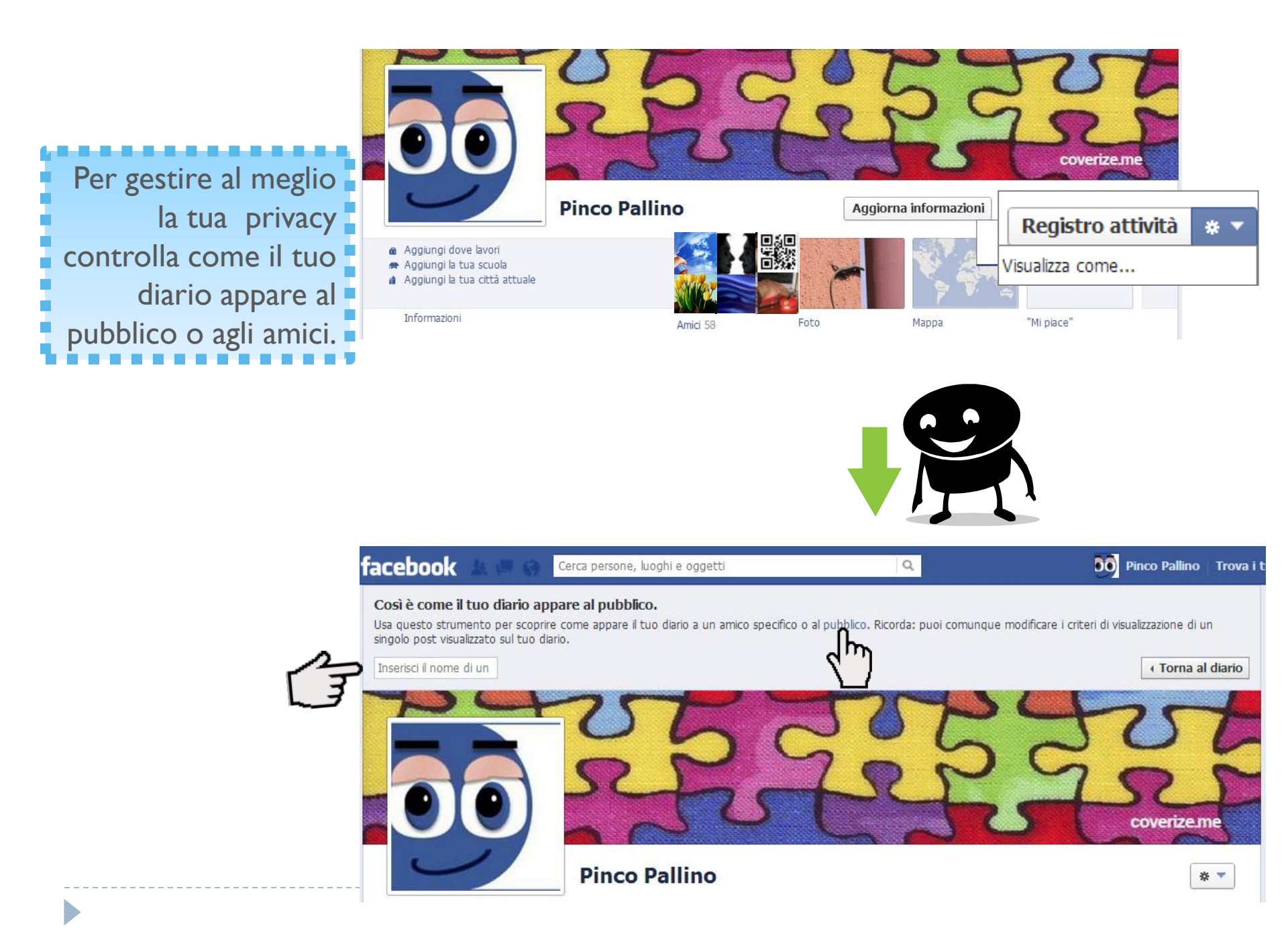

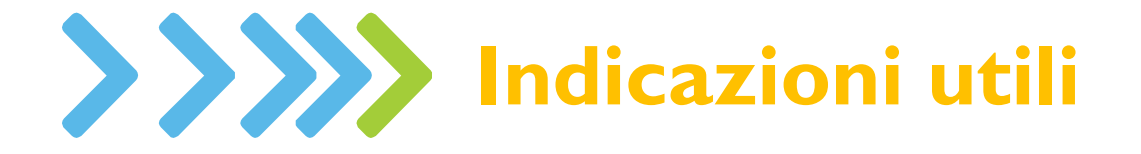

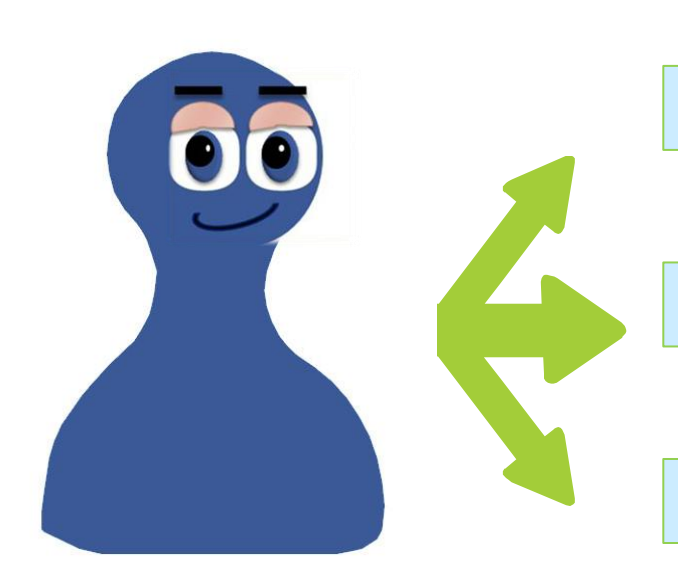

### Creare liste di amici

Creare gruppi

**Controllare e proteggere la privacy** 

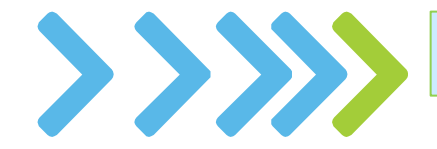

Per gestire al meglio la privacy, condividere contenuti e chattare solo con chi vuoi tu...

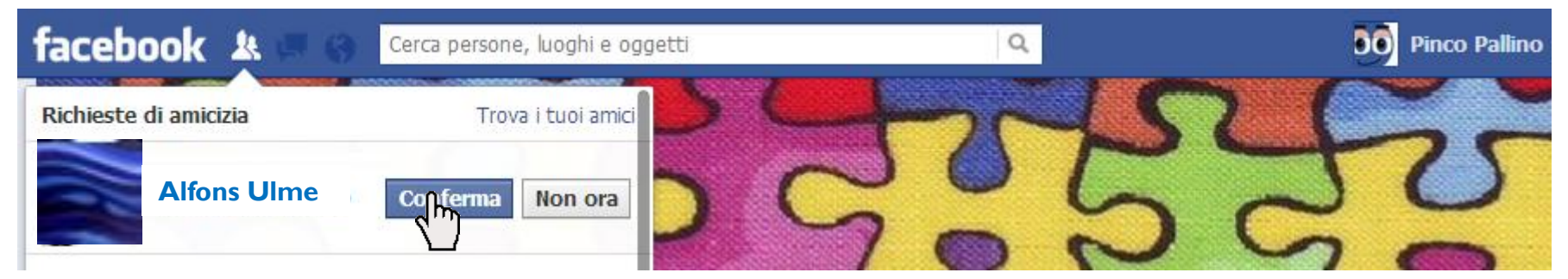

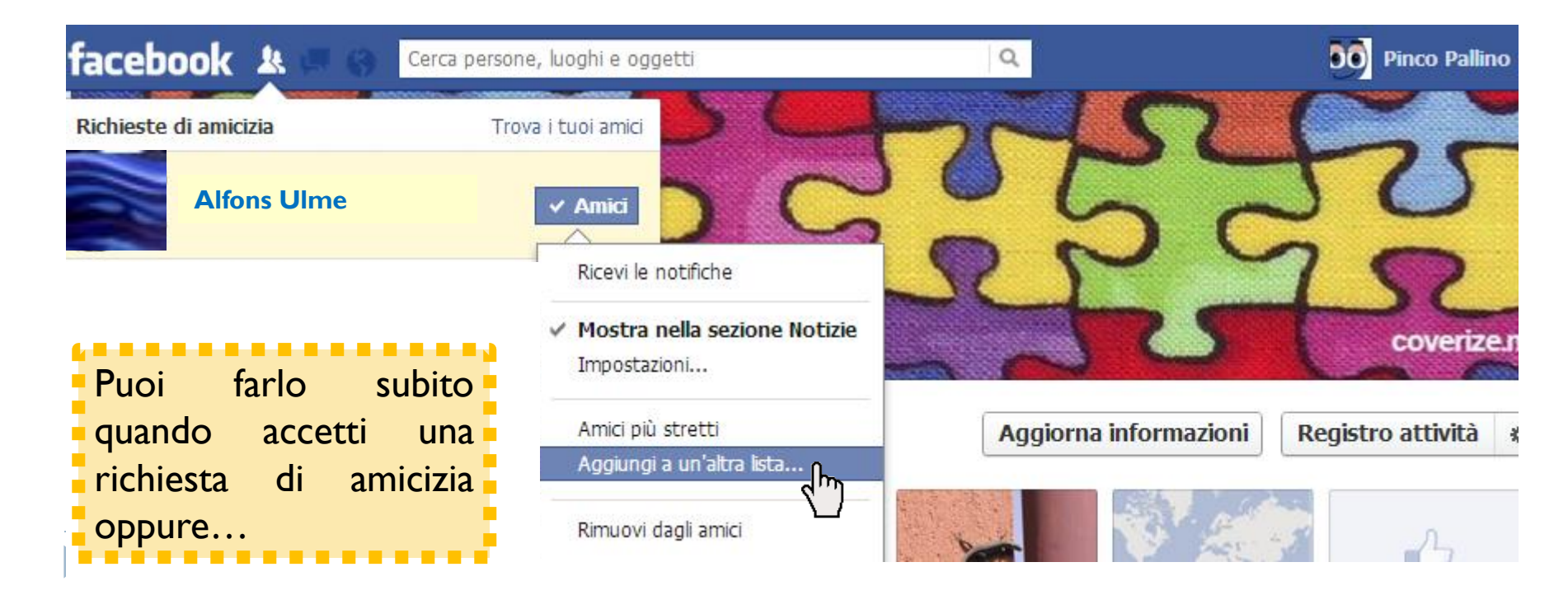

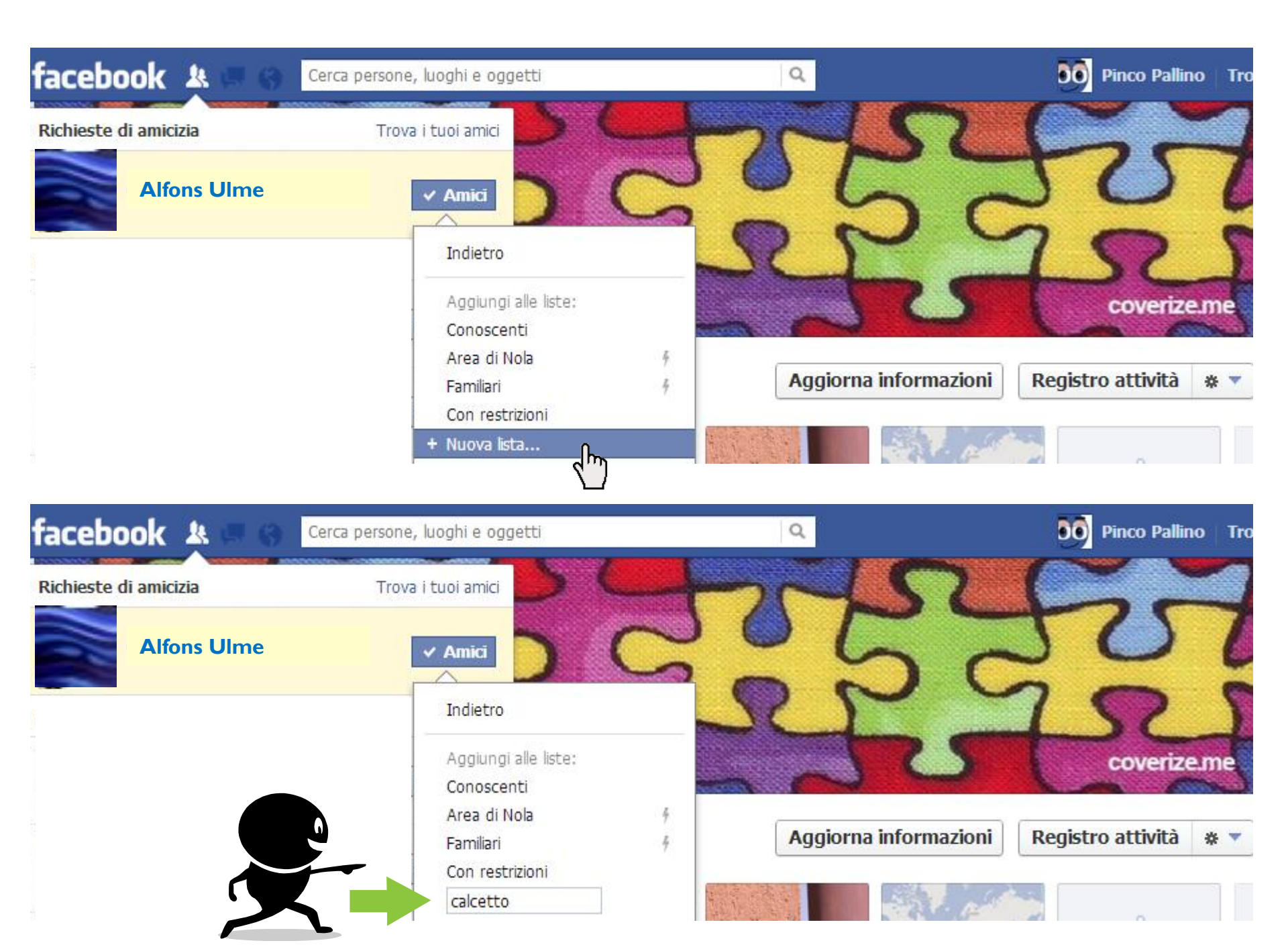

| facebook 🔉 💷 🛞                      | Cerca persone, luoghi e oggetti | ۹                                                                                    |
|-------------------------------------|---------------------------------|--------------------------------------------------------------------------------------|
|                                     | A cosa stai pensando?           |                                                                                      |
| Preferiti                           |                                 |                                                                                      |
| E Benvenuta                         |                                 | # Personalizzata - Pubblica                                                          |
| Notizie                             |                                 |                                                                                      |
| 🦃 Messaggi                          |                                 | ORDINA: PIÙ RECENTI -                                                                |
| Evenu Evenu Evenu Evenu Evenu Evenu | Cerca persone, luoghi e o       | ggetti Q DO                                                                          |
| Applicazioni                        |                                 |                                                                                      |
| 🚯 App Center 🛛 👔                    | Amici                           | A Crea lista Vedi tutti gli amici                                                    |
| 🏠 The Ville 🛛 1                     | Annei                           |                                                                                      |
| 💮 Attività dei giochi               |                                 | 4''D                                                                                 |
| 🔟 Foto                              | 🥒 🔀 Amici più stre              | etti 🔪 🎦                                                                             |
| 🎼 Musica                            |                                 |                                                                                      |
| Note                                | 🖉 🚛 Conoscenti                  | Crea nuova lista                                                                     |
| • Link                              |                                 |                                                                                      |
| // Poke                             | Im Familiari                    | Crea un lista di persone in modo da condividere facilmente con loro e visualizzare i |
| Pagine                              | Aggiuno                         | ni                                                                                   |
| 🧕 Piazza Pincopallino               |                                 | List Name: Calcetto                                                                  |
| 🐡 Pagine consigliate                |                                 | Membri: Who would you like to add to this list?                                      |
| Gruppi                              | 1                               |                                                                                      |
| 🛃 Crea gruppo                       |                                 |                                                                                      |
| Amici <u>Altro</u>                  |                                 |                                                                                      |
| 🛃 Amici più stretti                 |                                 |                                                                                      |
| <u> </u>                            |                                 | Crea Annulla                                                                         |
|                                     | ~~~~                            | <u>ل</u> س                                                                           |
| •                                   | quando vuoi tu!                 |                                                                                      |

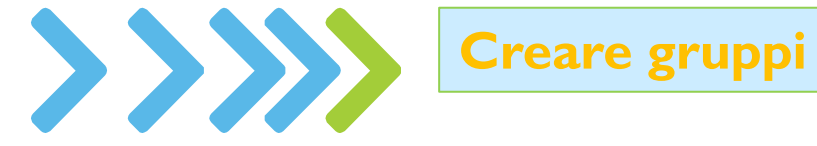

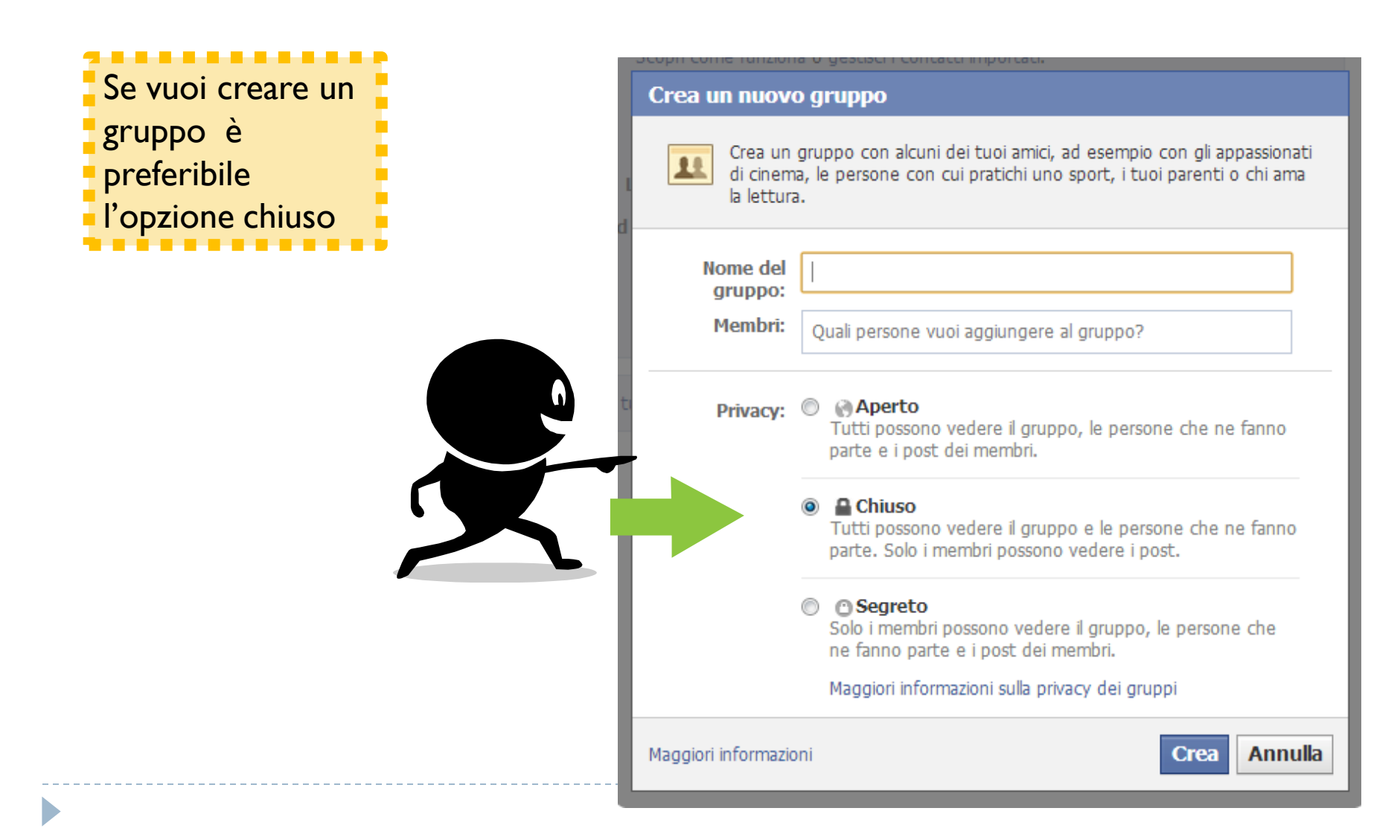

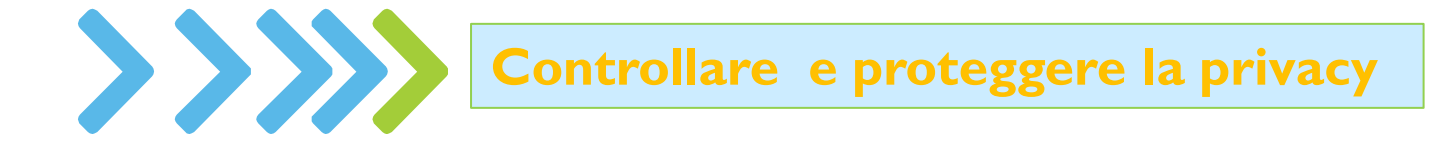

"Per la natura del web, tutto ciò che viene pubblicato anche per solo pochi minuti diventa un vero e proprio tatuaggio virtuale indelebile".

Per salvaguardare, controllare e monitorare la privacy ti può essere d'aiuto l'applicazione Bitdefender Safego.

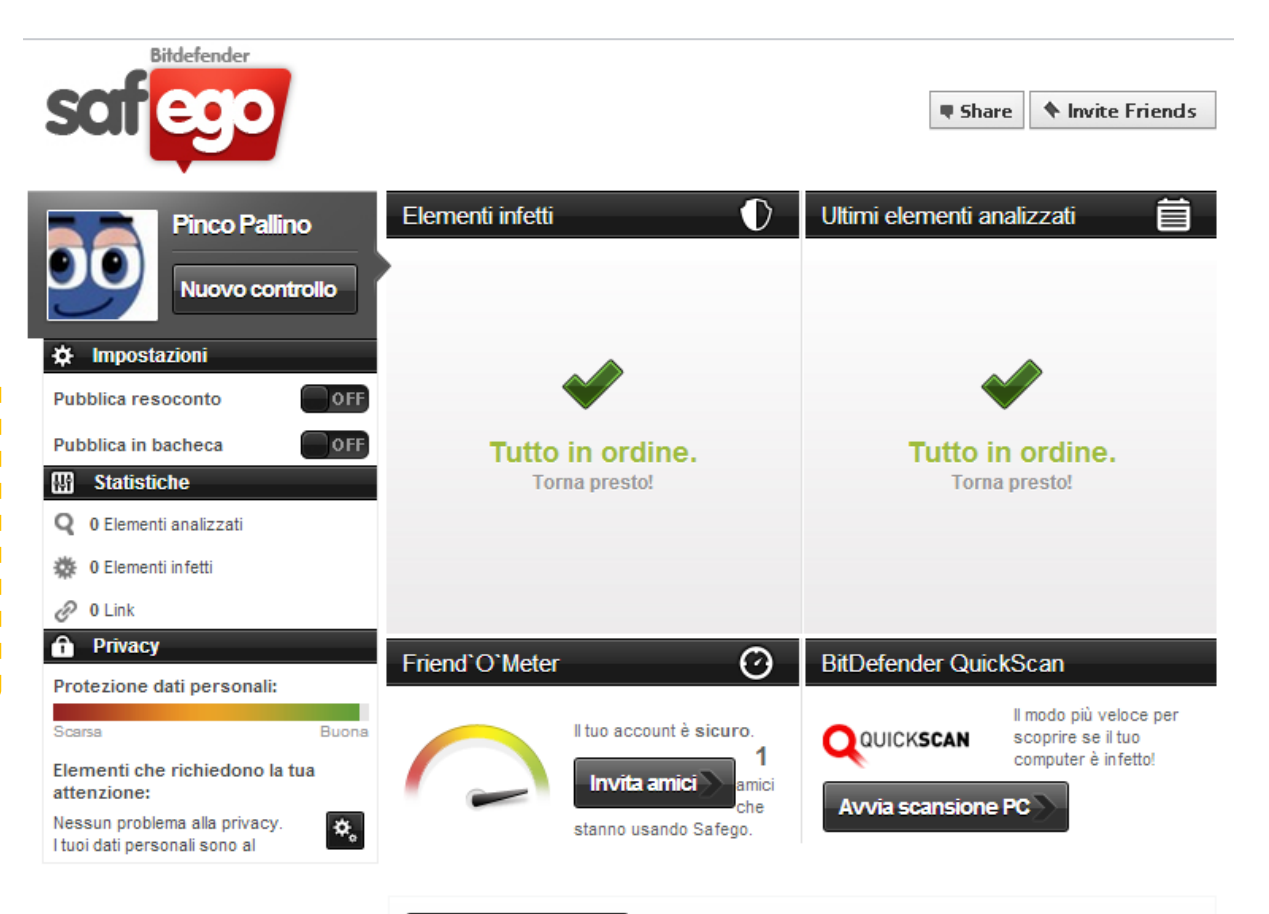

Contiamo sul tuo supporto, hai qualche suggerimento?

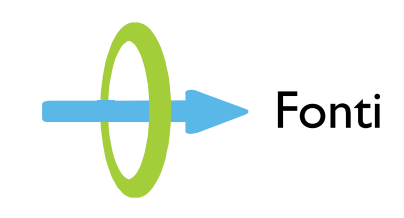

### www.sicurinrete.com

SICULI IN LOLO Mauro Ozenda Laura Bissolotti - ediz. HOEPLI

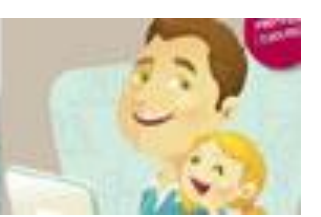

# facebook.

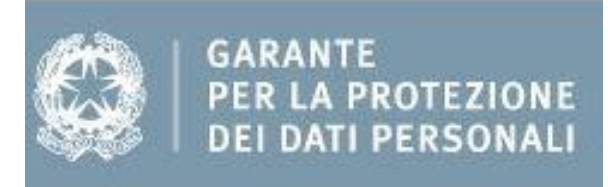

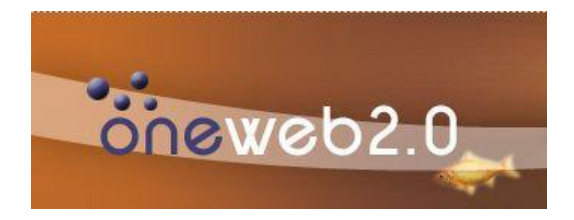

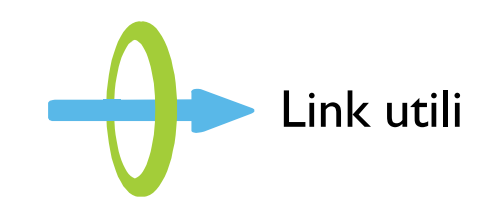

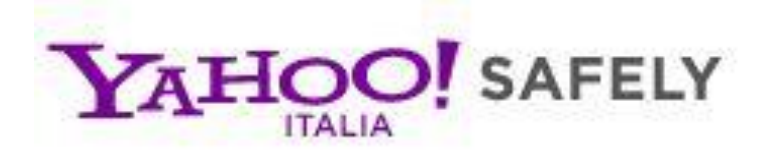

### Uso Consapevole e Sicuro della Rete

# Sicurezza Digitale

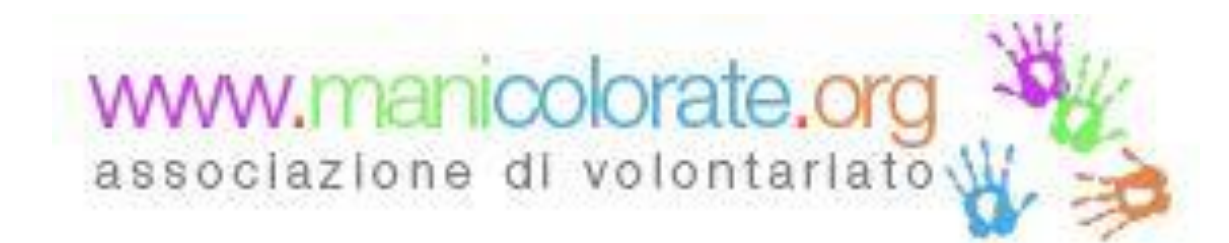